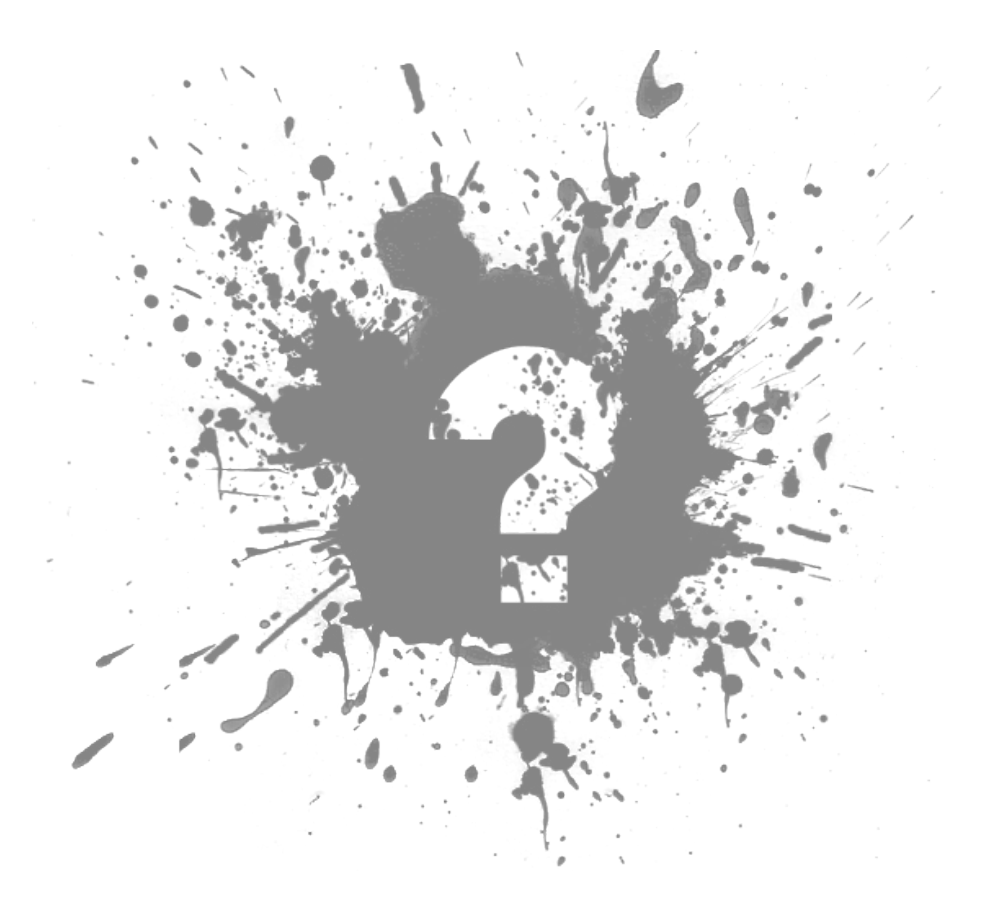

# Z-Wave Plug-in for HS3 User Manual

Prepared by: HomeSeer Date: 5/4/2015

Copyright © HomeSeer Technologies LLC. All Rights Reserved.

#### Z-Wave

copyright  $\ensuremath{\mathbb{C}}$  HomeSeer Technologies LLC. All rights reserved. http://www.homeseer.com

The information contained in this document is subject to change without notice. This document contains proprietary information which is protected by copyright. All rights are reserved. No part of this document may be photocopied, reproduced, or translated to another language without the prior written consent of HomeSeer Technologies LLC.

## Table of Contents

| Chapter 1: Welcome              | . 1 |
|---------------------------------|-----|
| Chapter 2: Getting Started      | 2   |
| Quick Start                     | . 3 |
| Terminology                     | 6   |
| System Requirements             | . 7 |
| Will My Z-Wave Device Work?     | . 8 |
| Enabling Z-Wave                 | . 9 |
| Getting Around in the Plug-In   | . 9 |
| Getting Started Topics          | 10  |
| Controller Types                | -10 |
| Primary Controller              | -11 |
| Controller Updates              | -11 |
| Inclusion/Exclusion             | 12  |
| Secure Inclusion                | 12  |
| Sleeping Devices                | 13  |
| FLiRS/Beaming                   | 13  |
| Association                     | 14  |
| Instant Status                  | 14  |
| Network Health Maintenance      | -15 |
| Node Neighbor Update            | -15 |
| Add Return Route                | 16  |
| Z-Health                        | 16  |
|                                 |     |
| Chapter 3: Basic Functions      | -18 |
| Adding Devices                  | -18 |
| Removing Devices                | -19 |
| Device Information and Settings | 20  |
| Z-Wave Properties               | -22 |
| Information                     | -23 |
| Options                         | 24  |
| Node Number                     | 24  |
| Interface to Use                | 25  |
| Polling                         | -26 |
| Functions                       | -27 |
| Rescan                          | -28 |
| Remove Node                     | -28 |
| Test Connectivity               | -28 |
| Optimize                        | -29 |
| Full Optimize                   | -29 |
| Audit                           | -29 |
| Settings                        | -30 |
| Scene Controller Settings       | 31  |
| Manage Z-Wave Scenes            | -32 |

| Manual or Scene Name                                            | 33       |
|-----------------------------------------------------------------|----------|
| Scene Number                                                    | 33       |
| Scene Level Ramp Rate                                           | 33       |
| Add a Device to Control                                         | 34       |
| Load Scene from Devices                                         | 34<br>34 |
| Save Scene Changes / Save and Test Scene                        | 35       |
| Save Scene Changes / Save and Test Scene                        | 35       |
| Notwork                                                         | 35       |
| Create a New Scope                                              | 36       |
| Chease Scone / Poname To / Delete                               | 36       |
|                                                                 | 36       |
| Edit Scene Devices                                              | 30       |
| Save Changes / Save & Deploy Scene / Save & Test Deployed Scene | 37       |
| Associations                                                    |          |
| Associations                                                    |          |
| Chapter 4: Advanced Functions                                   |          |
| Ontimizing the Network                                          | 40       |
| Scan Devices                                                    |          |
| Include Button                                                  |          |
| Back I In Interface                                             | 42       |
| Interface Functions                                             | 42       |
|                                                                 | 72       |
| Chapter 5: Actions and Triogers                                 |          |
| All On-Off                                                      |          |
| Scenes                                                          |          |
| Device Protection                                               |          |
| Device Polling                                                  |          |
| Meter Actions                                                   |          |
| Lock User Codes                                                 |          |
| Device Indicators                                               |          |
|                                                                 |          |
| Chapter 6: Associations                                         |          |
|                                                                 |          |
| Chapter 7: Z-Wave Command Class Basic                           |          |
|                                                                 |          |
| Chapter 8: Multiple Z-Wave Interfaces                           |          |
| Adding to an existing Network                                   |          |
| Creating a new Network                                          |          |
|                                                                 |          |
| Chapter 9: Application Status                                   |          |
|                                                                 |          |
| Chapter 10: Factory Reset                                       |          |
|                                                                 |          |
| Chapter 11: Oh No!                                              |          |
|                                                                 |          |
| Chapter 12: Index                                               |          |

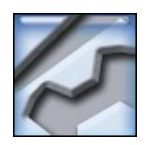

# Z-Wave Online Help

Welcome to the Z-Wave online help system. Browse through the help pages by clicking on the icons below or selecting pages in the table of contents the left. To quickly find specific product information, enter search criteria in the search box above and click the search button.

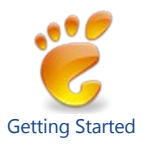

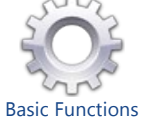

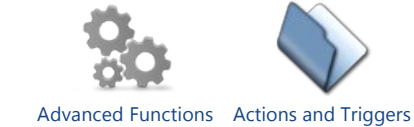

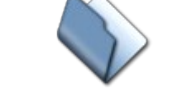

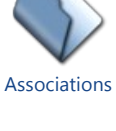

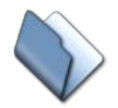

**Z-Wave Command** 

**Class Basic** 

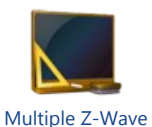

Interfaces

**Application Status** 

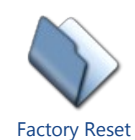

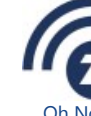

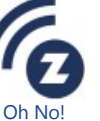

Most popular pages

- Welcome
  Getting Started
  Z-Wave Properties
- Oh No!
- Scene Controller Settings Polling
- System Requirements
- Network Health Maintenance
- Advanced Functions

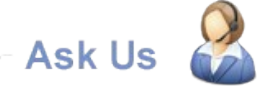

If you're unable to find wha you're looking for in this he system, try these alternative resources.

Our Website MessageBoard Home > Getting Started

#### **Getting Started**

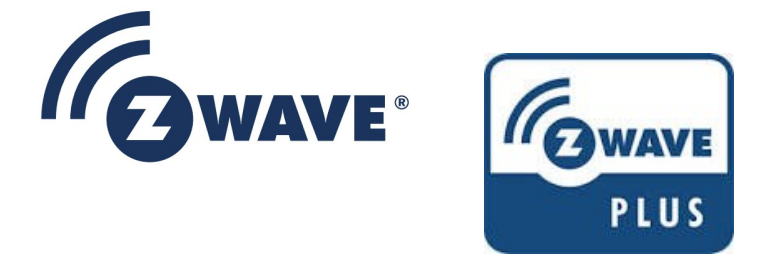

The Z-Wave Plus logo signifies that the HomeSeer Z-Wave Plug-in is Z-Wave Plus certified.

The logo above is the fifth generation logo for Z-Wave devices over a span of 12 years. Since it started, the goal of Z-Wave has been interoperability, with each generation of Z-Wave technology still being able to communicate with the previous generations of devices. Although Z-Wave devices manufactured today can still communicate with devices manufactured back in 2001, this does not mean that the benefits of 12 years of development should be ignored. There are a lot of misconceptions about Z-Wave, and many are rooted in what people have experienced in the past. Whether you are a seasoned veteran of Z-Wave or somebody getting started with Z-Wave for the first time, please read this section (especially the Terminology section) carefully. The goal is to enable you to use the technology easily and successfully.

Some things that have not changed since Z-Wave started are these fundamental things: Z-Wave uses Radio Frequency (RF) technology to communicate. Each Z-Wave enabled device is a node, and has a Node ID from 1 to 232. Several Z-Wave devices can be linked together by a Home ID, which is 32 bits long allowing for over 4 billion unique networks. Z-Wave networks use a mesh topology, which means that when one node is out of range of another node, it will use other nodes in the network to help it communicate, and this is all done automatically.

Aside from the fundamental things listed above, all other aspects of Z-Wave have been modified over the years to make it better.

Underneath the high-level view of a Z-Wave network are the things that make it work such as routing. Routing is how a node communicates with another node when the two nodes are not in direct RF range. The algorithm used to determine the route to traverse when communicating with another node has changed a great deal, but here also there are some things which are still true - a node will first try to communicate directly with another node before it attempts to use routing. Knowing what to do to keep your Z-Wave network healthy and working properly will lead to happy home automation, and not understanding what to do when things are not running so well is why this section exists. After becoming familiar with the items in the Terminology section, read further for some history, generalizations and "best practices" to help you get the most out of your Z-Wave experience.

**Controller Types Primary Controller Controller Updates** Inclusion/Exclusion Secure Inclusion **Sleeping Devices** FLiRS/Beaming Association **Instant Status** Network Health Maintenance

Articles in this section

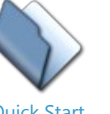

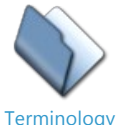

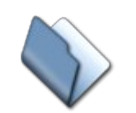

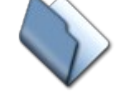

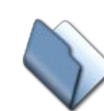

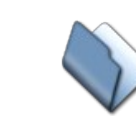

**Quick Start** 

System Requirements

Will My Z-Wave

**Enabling Z-Wave** Getting Around in the

Device Work?

Plug-In

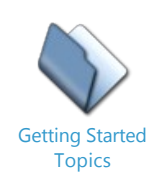

See also Welcome Basic Functions Advanced Functions Actions and Triggers Associations Z-Wave Command Class Basic Multiple Z-Wave Interfaces Application Status Factory Reset Oh No!

Home > Getting Started > Quick Start

### Quick Start

If you are familiar with Z-Wave and would like to get started quickly, the following information will outline the basic steps to do the following:

- Add a Z-Wave interface such as the HomeSeer Z-Net to the system
- Add a device (Inclusion) to the system so it can be controlled
- Remove a device (Exclusion) from the system
- Replication, add this system to another controller (network)
- Learn, add another controller (network) to this system

To access Z-Wave functions, select **Controller Management** from the Z-Wave menu under the main menu **Plug-Ins.** All of the steps below assume that you are on the Controller Management screen.

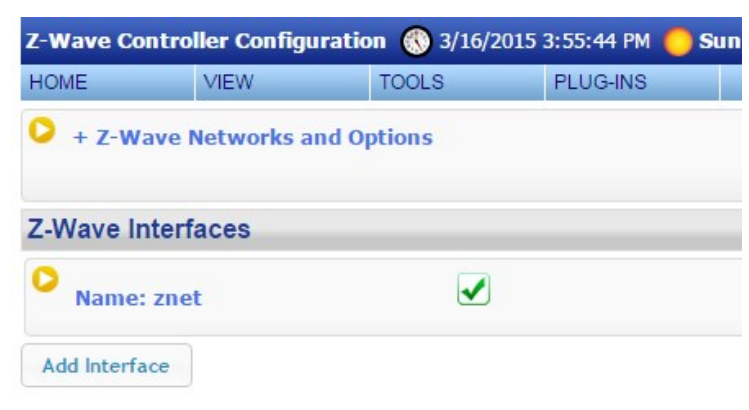

Z-Wave Controller Management Screen

#### Adding Z-Wave Interface

To add a Z-Wave interface, such as the HomeSeer Z-NET, click the Add Interface button, the follow screen appears:

| Name: New Interface |                  |
|---------------------|------------------|
| Name:               | Interface Model: |
| New Interface       | None             |

Add Interface Screen

From the Interface Model drop list, select your interface type, if it is a Z-NET, select HomeSeer Z-NET, then select your interface from the Choose Interface drop list. Your interface should be discovered automatically and appear in the list. If not, make sure your Z-NET is powered on and connected to your network. Use a web browser and enter http://find.homeseer.com to verify that the Z-NET is connected to your network.

If you are adding a serial controller, select your serial controller from the Interface Model drop list and then your COM port from the COM Port drop list.

After selecting the Z-NET, the screen will look as follows:

| Jame:         | Interface Model:        |
|---------------|-------------------------|
| New Interface | HomeSeer 7-NET Ethernet |

Adding a Z-NET Interface

Click the Add button to add this interface, then click the yellow button to make this interface active.

| Name: New Interface            | -Click to Enable |                         |
|--------------------------------|------------------|-------------------------|
| ×                              |                  |                         |
| Name:                          |                  | Interface Model:        |
| New Interface                  |                  | HomeSeer Z-NET Ethernet |
| Actions:                       | T                |                         |
| ID: 256DCF27EF84               |                  |                         |
|                                |                  |                         |
| + Controller Node Information: |                  |                         |

#### **Adding Devices**

After the interface has been added, expand the interface so reveal the controller functions.

To add a device, select Add/Include a Node from the Actions drop list, the following appears:

| Nave Interfaces    |   |
|--------------------|---|
| Name: znet         |   |
| Jame:              |   |
| znet               |   |
| Actions:           |   |
| Add/Include a Node | • |

Add Device

Click Start to add the device. On the device, press its Inclusion button, or execute the required procedure in order to add the device to the network. Here are the procedures for some common devices:

Jasco GE wall switches: Tap the paddle once

- Evolve Products: Tap the paddle 3 times, or press the button 3 times on plug-in modules
- Linear: Tap the paddle 2 times, or press the button 2 times on plug-in modules
- Linear Z-Wave light bulb: Turn the light off then on
- Schlage Door Locks: Press the Schlage button, then the mast code, then the number 0
- Most products with a button: Press the button once. If that does not work, try pressing 3 times

#### **Removing Devices**

From the Actions drop list select **Remove/Exclude a node**, a similar screen appears to add a node, click the Start button and then press the Inclusion button on the device you are excluding. The process is the same as Inclusion. Progress will be displayed.

#### Replication

The system may may be put into Replication Send mode to send all node information to another controller. This will allow the other controller to control the same devices as this controller. On the other controller, put it into Replication Receive according to its documentation. On this system, select **Send Network Information to another Controller** from the Actions drop list then press Start. The process progress will be displayed on the screen.

#### Learn

The system may be put into Learn mode and be added to another controller. This process will erase all devices currently in the system. On the other controller start the send process according to the controller's documentation. On this system select **Receive Network from another Controller** from the Actions drop list, then press Start. Progress will be displayed.

#### **Replacing a bad Device**

If a device in the system is physically removed, or is defective, its node ID is still registered with the Z-Wave interface. In this case, the device can be replaced with a new device and it will keep the same node it it previously had. To replace a defective or missing device, perform the following:

- 1. Click on the name of the device in the Device Utility page to bring up the device properties.
- 2. Click the Z-Wave tab.
- 3. Click the button labeled Replace Node.
- 4. The system will first check to make sure the device cannot be contacted, then it will prompt you to start the inclusion process on the new device. Once you start this process, the new device will be added and will assume the same node ID as the original device.

#### **Z-Wave Triggers and Actions**

See the Actions and Triggers section for information about advanced functions of Z-Wave devices such as creating scenes, setting protection mode, controlling lock user codes, polling and other advanced Z-Wave functions.

See also Terminology System Requirements Will My Z-Wave Device Work? Enabling Z-Wave Getting Around in the Plug-In Getting Started Topics

Home > Getting Started > Terminology

### Terminology

The terminology used to describe Z-Wave functionality and components can be confusing. This document uses the following terminlogy:

#### 1. Interface

This is the Z-Wave device that is used to send and receive Z-Wave commands. A HomeSeer Z-Troller or Z-Stick are interfaces. They connect to your Computer or Z-Wave controller through either a serial or USB connection. While under the control of HomeSeer, these interfaces are also called controllers, so the term is sometimes used in place of interface.

2. Network

A group of Z-Wave devices such as wall switches or motion sensors, along with the Z-Wave interface is referred to as a Network. HomeSeer supports multiple interfaces on a single network, or multiple interfaces, each on their own network.

3. Node

A Node is a device on the Z-Wave network. A Z-Wave wall switch or plug-in module is referred to as a Node. It may also be referred to as a Device in this documentation. When a node is added to the Z-Wave network it is assigned a unique node ID. This ID is a number in the range of 1 to 232. The Interface typically gets the first number and will be Node number 1. Other nodes will be assigned ID's starting at node 2. You will see the node listed in HomeSeer when you click on the Z-Wave tab after clicking on a device.

#### 4. Inclusion

The process of including a device into the Z-Wave network so it may then be controlled.

5. Exclusion

The process of removing a device from the Z-Wave network so it may then be added to another network, or simply removed so it cannot be controlled.

#### 6. HomeID

Each Z-Wave network has a unique HomeID. This ID is assigned to each Z-Wave interface when the interface is manufactured. The ID is simplly an identifier like "003D46CA". No two interfaces will have the same HomeID by default, but may be joined to work together in a network in which case they do have the same HomeID. This ID is assigned to a node when it is added to the network.

#### 7. Root / Child (Parent, Standalone, Child)

In the Z-Wave plug-in, a node which supports several command classes or functions is typically represented with several HomeSeer devices. To link these devices together logically and in the device management page, there is one device called the Root device which is linked to all of the other devices called Child devices. In the Z-Wave plug-in there are only two device types, a Parent (Root) or a Child. A device with no children is still considered a Parent or Root device. In HomeSeer, there are three relationship values, and those are Parent, Child, and Standalone. If a node has no children, then it is a Parent/Root in the plug-in, but the device type will be named for its primary command class (e.g. Z-Wave Switch Multilevel) and in HomeSeer, this will appear as a "Standalone" device. For the other devices which are related, one is the Parent/Root device which in HomeSeer will show it being a Parent, and the others are Child devices which appear the same way in HomeSeer. Note that in the information for a device, you can see which devices are associated together, but do not confuse this use of the word association for the Z-Wave term association - in HomeSeer, this means that their device reference IDs are tied together so that they are related, but it does not mean that there is a Z-Wave association between them at all.

#### 8. Mesh / Mesh Network

Z-Wave operates as a mesh network, which means that most of the nodes in the network can be used to work together to get signals through to the node you want to control. If your interface is trying to reach a node in the master bedroom for example, and the interface is in the basement where it cannot reach the master bedroom nodes directly, it will send the command to another node that is a part of your mesh network and that node will get it to the master bedroom either because it can talk to the master bedroom nodes directly, or because it knows of another node closer to the master bedroom. This is why removing (unplugging or powering off) a node in your network without removing it from the network can cause problems with the entire network.

#### 9. Routing

Routing is the process of sending a command to a node that can forward the command to the node you want to control. Routing takes place when direct RF communication between two nodes is not possible. (See Mesh / Mesh Network above)

#### 10. Replication

One of the ways that an interface controller that is not the Primary controller in your network can be updated to learn about new nodes that have been added or nodes that have been removed is called Replication. Replication sends the network information from the Primary controller to a Secondary controller. As part of replication, it is also possible for some controllers to be promoted to Primary controller at the end of the replication process.

#### 11. Command Class

In Z-Wave devices, the functionality that the node supports or controls is defined by a command class, which specifies the specific data that must be sent/received to communicate. If a node supports SWITCH\_BINARY or SWITCH\_MULTILEVEL command classes, then we know it is a switch that is either On/Off only (SWITCH\_BINARY) or a dimmer (SWITCH\_MULTILEVEL). A FEW of the frequently used command classes and a BRIEF description of each are listed below - note that command classes also have a version associated with them, so that new functionality that is not present in older devices is not attempted to be used on them. One device (or this plug-in) having difficulty controlling another device, even though it shows command classes that are all supported by the other node, may be seeing a problem due to the specific version of the command class.

#### Some frequently used command classes include:

**BASIC** - This command class was designed to allow basic functionality in all other command classes. In other words, if a light switch was associated with a thermostat, it was suppose to allow the light switch to control a basic set of functionality in the light switch. This is the command class typically transmitted when a device sends out an associated command. More specific command classes will be used with the latest (6.5) version of the Z-Wave Library.

SWITCH\_BINARY / SWITCH\_MULTILEVEL - The most common command classes for switches, the most common devices on the market.

Switch Binary controls On/Off devices, and Switch Multilevel handles devices with multiple levels such as dimmer switches. SENSOR MULTILEVEL/BINARY/ALARM - All sensors fall into one of these categories. Multilevel sensor examples include temperatures, light levels, humidity and many more. Binary sensors are on or off, such as a motion detector (Motion/No Motion). Alarm sensors can have

more states than a binary sensor, and as the name implies, they are used with devices that have important things to notify you about. METER - All devices which measure things use this command class, whether it is a water meter, a device that tracks electrical usage, or how

much propane your gas grill used when you cooked your last meal. THERMOSTAT MODE/FAN MODE/SETPOINT/OPERATING STATE - Each of the functions of a thermostat (except temperature measurement) are found in these command classes.

MULTI\_CHANNEL - When a device has many copies of the same functionality, such as a power strip that has four Z-Wave controlled outlets, then each one will have a unique channel ID number which allows for intelligent controllers like this plug-in to be able to control them individually

ASSOCIATON/MULTI\_CHANNEL\_ASSOCIATION - Association is used to set up a cause and effect relationship between two devices. When some event happens in one device, it will send a signal to its associated devices. For years, manufacturers created light switches for example that could control multiple lights, but when they sent an association command because the user pressed one of the switches, the command received had no information to tell an intelligent controller like this plug-in which switch was pressed. Multi\_Channel Association (late 2011) fixes that by requiring that the channel ID number be sent along with the associated command.

**CONFIGURATION** - Devices that have options that control how they operate do so using this command class. A parameter number and a value are transmitted using 1, 2, or 4 bytes (depending on how large the value is or what the device requires) and the device stores this and changes its behavior depending on what the configuration parameter controls. SCENE\_ACTIVATION/ACTUATOR\_CONF/CONTROLLER\_CONF - These command classes are used in devices supporting scenes. Some

manufacturers call a group of devices which are associated to another device a scene, but TRUE scenes are implemented using these command classes. Through a single command, a group of devices can be told to go to specific levels (each one at a different level if you want) over a period of time from instant to several minutes. Because the Scene ID is unique, this command class is also used with devices to be able to uniquely identify to intelligent controllers such as this plug-in, which button was operated (note the limitation on Associations mentioned above)

LOCK/DOOR\_LOCK - These command classes are listed here as an example of two which are always implemented in conjunction with the SECURITY command classes. The lock and door lock commands are simple enough (lock or unlock!) but are heavily protected from unauthorized use by the security command class. The Security command class was introduced with Library version 5.02 (remember, this means that 4.5 also supports it since 4.5 came out AFTER 5.02) which means that devices with older library versions cannot talk to security devices!

NOTIFICATION (ALARM) - What used to be called the Alarm command class, is now called the Notification command class. Similar to the Sensor Alarm class mentioned earlier, this class is used increasingly with newer versions of the Z-Wave Library, so send notifications of important events to intelligent controllers.

MANUFACTURER\_SPECIFIC - This command class uniquely identifies a product through the Manufacturer ID, Product Type, and Product ID. When a device has a special way of doing something (which is typically when a command class is not implemented properly), then this command class allows this plug-in to know how to deal with it, providing the information is known and the exception is handled in the plugin. This information is also used to know what type of associations, configurations, and instant status the device supports so that it may be configured and set up properly when it is added to the network and scanned/imported by this plug-in.

VERSION - Besides returning the Library and App Version of a device (see the next entry) this command class also allows an intelligent device to get the version of a command class, so it can handle differences between version 2 of a command class and version 5 for example.

#### 12. ZDK / Library / App Version

Since the early days of Z-Wave, all nodes have had the ability to report their Library and App version information. The ZDK or Library version refers to the Z-Wave Development Kit version that the device is based upon. The Library version determines most of how a node communicates in a Z-Wave network and the base features it should have. There is a one-to-one correlation between the ZDK number and the Library - for example, ZDK 2.48 is Library 5.02 Patch 3. At one point, Z-Wave indicated it could not count by releasing Library 4.5 after 5.02, but with newer features. Library versions starting with 6.5 should not have that confusion happen again. The App version indicates the version of the software that the manufacturer put on the device, which controls all of the features of the device and the user interface

#### 13. Import / Scan / Rescan

These terms are unique to this plug-in. When you Import from your interface controller, the list of nodes that exist in the controller are downloaded to the plug-in, and then a Scan is automatically started. "Scanning" the devices is where the plug-in gets the list of command classes that the device uses and the version of all of those command classes, and then creates devices in HomeSeer to represent the functionality of those command classes. Wake-Up intervals are set if it is a battery operated device, associations are set if the device is known and supports it, and sometimes even configuration values are sent to the device to configure it.

See also **Quick Start** System Requirements Will My Z-Wave Device Work? Enabling Z-Wave Getting Around in the Plug-In Getting Started Topics

Home > Getting Started > System Requirements

#### System Requirements

In order for the plug-in to control your Z-Wave devices you will need to install a Z-Wave interface on your control system. The plug-in supports most of the interfaces available. The recommended interfaces are:

1. HomeSeer Z-NET Etherner Z-Wave interface (Z-Wave +) or HomeSeer Z-Troller serial interface (Z-Wave standard)

2. HomeSeer Z-Stick USB interface (Aeon Labs)

See also Quick Start Terminology Will My Z-Wave Device Work? Enabling Z-Wave Getting Around in the Plug-In Getting Started Topics

Home > Getting Started > Will My Z-Wave Device Work?

### Will My Z-Wave Device Work?

The immediate good news is that yes, to some level all Z-Wave devices will work with a Z-Wave system. At the base level of communication, Z-Wave has been backward compatible since its inception. From the original 9600bps communication rate to the newer 100,000bps rate, Z-Wave still requires nodes to work together at the base level of communication.

The next level up from the base level of communication involves making sure you are familiar with how it can be added to your network. In 2011, Z-Wave implemented a new system called Network Wide Inclusion (NWI) which involves the nodes in a network helping to route an "Include Me" signal to the primary controller so that it can be added without the new node and the primary controller being physically near one another. However, if your primary controller does not support NWI, or if you have a majority of nodes in your network which are older and do not support NWI, then this will not work. This does not mean you cannot add it, it just means that you may have to use the more traditional method of adding a node where the node being added and the primary controller are within direct range of one another. In the Z-Wave Node Information page, you can view the Z-Wave Library version for a device. A ZDK (Z-Wave Device Kit) version or API version translates to an SDK version. For example, ZDK 2.78 is Library (SDK) version 5.02 Patch 3. Here is a list of SDKs and their support of NWI:

| SDK              | <b>NWI Supported</b> |
|------------------|----------------------|
| 6.0x.xx or Later | Yes                  |
| 5.0x.xx          | No                   |
| 4.5x.xx          | Yes                  |
| 4.40.0 or Lower  | No                   |

At a higher level of compatibility are the command classes that the node supports and controls, and how those relate to the Z-Wave plug-in. It would be impractical for us to implement every command class as it comes out as there are 110 of them as of this writing. As a device is found to have a command class that is not already in the plug-in, we usually add it at our next opportunity. What this means is that it is possible for a new device to work completely at the communication level and you can add it to the network, but only some of the device's functionality can be utilized.

We are committed to supporting devices certified by Sigma Designs, the creators of Z-Wave, and with devices created in 2014 or later, certification also by the Z-Wave Alliance which guarantees interoperability. There is a better chance that a certified device is behaving in a way that will allow it to interoperate with the plug-in if it is certified. To help you find devices which are certified, please visit this resource:

#### http://products.z-wavealliance.org/

If you encounter a device that does not appear to be fully supported by the plug-in, you can let us know about it. Note that instant status not being set up automatically does not mean that it is not supported - it only means that we likely did not encounter the device before so we do not have specialized settings for the device, but these things may be set up manually to get full functionality. If you suspect this may be the case, visit the section Instant Status in this file for more information. If the device is not fully supported in this plug-in or the device is supported but no instant status was set up for it, please let us know! We need (from the Node Information Page) the Manufacturer ID, Manufacturer Product Type, and Manufacturer Product Type at a minimum. To let us know about your device, please provide the manufacturer information as well as whether the device was found in the Z-Wave Alliance certified products website by using this link where you can create a ticket for the Z-Wave plug-in.

See also Quick Start Terminology System Requirements Enabling Z-Wave Getting Around in the Plug-In Getting Started Topics Home > Getting Started > Enabling Z-Wave

### **Enabling Z-Wave**

The plug-in must be configured for your interface. Enable the plug-in on the HomeSeer interfaces page, then select "Controller Management" from the Z-Wave plug-in menu. Click the "Add Interface" button and enter the information about your interface then click the "Add" button. To start the interface click the red circle icon to start the interface.

See also Quick Start Terminology System Requirements Will My Z-Wave Device Work? Getting Around in the Plug-In Getting Started Topics

Home > Getting Started > Getting Around in the Plug-In

### Getting Around in the Plug-In

After the plug-in is enabled from the HS3 Manage Interfaces area, additional web pages and links will be available.

| Plug-In                                                                                                    | Instance    | Enable              | COM Port      | Version  | Update | License (click to cha    |
|----------------------------------------------------------------------------------------------------|-------------|---------------------|---------------|----------|--------|--------------------------|
| HomeWorks                                                                                                    | ×           |                     | Select Port 💌 | 3.0.0.0  | N/A    | Trial with 30 days left. |
| Sample Plugin                                                                                                    | X           |                     | Select Port 💌 | 1.0.0.5  | N/A    | Included                 |
| Sample-Basic                                                                                                    | X           |                     | N/A           | 1.0.0.3  | N/A    | Included                 |
| Sample-BasicMI                                                                                                    | <b>:</b>    |                     | N/A           | 1.0.0.0  | N/A    | Included                 |
| Z-Wave                                                                                                    | ×           | <ul><li>1</li></ul> | N/A           | 3.0.0.38 | N/A    | Licensed (License ID     |
|                                                                                                    |             |                     |               |          |        |                          |
| Additional Interpretention of the second second | erfaces Und | ate Listing         |               |          |        |                          |

On the HomeSeer interface management page, the name of the plug-in is hyper-linked, and clicking on it will take you to a Z-Wave Plug-In configuration page where debug mode can be controlled.

You can also get to this page by going to the URL /ZWaveConfig

| Z-Wave Plug-In | Configuration | 11/21/2013 7:5 | 4:34 PM 🜔 | Sunrise: 6:41 AM | Sunset: 4:19 | PM User: default |
|----------------|---------------|----------------|-----------|------------------|--------------|------------------|
| HOME           | VIEW          | TOOLS          | PLUG-INS  |                  |              |                  |

Uncheck this box to disable DEBUG logging: 🗹

Debug logging will NOT be on by default at startup - check this box to Save the above setting in the INI file. 🗌

Home | Device Status | Device Management | Events | Log | Setup | Global Elements | Control Panel | Manage

Under the Plug-Ins menu item, the Z-Wave plug-in should be listed. If it is not, refresh the page you are on and it should then have the Z-Wave plug-in in the menu.

| 57:13 PM 🜔 S | Sunrise: 6:41 AM 🍈 Sunset: ( |
|--------------|------------------------------|
| PLUG-INS     |                              |
| Manage       |                              |
| Z-Wave >     | Controller Management        |
| -            | Scene Management             |
| Management   | Node Information Ele         |

Besides the configuration page at /ZWaveConfig, the other pages listed above are:

Controller Management - **/ZWaveControllers**: This is where you can access information about the interface controller(s) defined in the plug-in, and can perform controller operations.

Scene Management - **/ZWaveScenes**: This page allows you to configure saved Z-Wave scenes. Saved Z-Wave scenes can be activated by HomeSeer, or assigned to a scene controller button.

Node Information - **/ZWaveWho**: As the URL implies, this used to be called the "Who Am I" page. This page shows detailed information about the nodes in the networks connected to the plug-in including the manufacturer information and which command classes it supports and controls.

The Controller Management page has a display area where status information is displayed during operations, but the HomeSeer log is also where you will find log messages from the plug-in. If debug mode is enabled, which can write a LOT of information to the hard drive or flash memory of your HomeSeer system very quickly, the debug logs will be found in the \Debug Logs directory. (Not available on the HomeSeer Zee system)

See also Quick Start Terminology System Requirements Will My Z-Wave Device Work? Enabling Z-Wave Getting Started Topics

Home > Getting Started > Getting Started Topics

### **Getting Started Topics**

See also Quick Start Terminology System Requirements Will My Z-Wave Device Work? Enabling Z-Wave Getting Around in the Plug-In

Home > Getting Started > Getting Started Topics > Controller Types

### **Controller Types**

Controllers are a key part of a Z-Wave network. They allow members to be added to or removed from the network, and are the type of device used by HomeSeer to communicate with all of the other devices (nodes) in the network. Controllers come in two basic flavors - Static, or Portable. A Static Controller is one whose location is fixed, so it can create a routing table based upon the premise that it knows where it is starting from at all times. A Portable Controller is frequently also referred to

as an Installer Controller because it uses the Installer library rather than the Static Library. An Installer Library Controller is one whose location is not fixed and is mobile - this would typically be a handheld, battery powered controller that you might use to set up your network or to control devices just like your TV remote. There are features of the Installer Library which, for years, HomeSeer has used to support having multiple interface controllers working together to improve communication (reduce routing) in larger homes. As Z-Wave has evolved, improvements in routing which exists only in a static controller, along with new technologies for adding new nodes to the network mean that newer Z-Wave networks (starting in 2014) will mostly use a static controller. There are some feature differences between the two types of controllers besides how they do routing, and this is why it is good to be aware of what type of controller(s) that you have in your network.

See also Primary Controller Controller Updates Inclusion/Exclusion Secure Inclusion Sleeping Devices FLIRS/Beaming Association Instant Status Network Health Maintenance

Home > Getting Started > Getting Started Topics > Primary Controller

### **Primary Controller**

In any Z-Wave network there is one controller (Static or Portable) that is considered the "Primary" controller, which is the "top dog" controller given the capability to add a new node to the network or to remove a node from the network. When adding a new node to the network and if the node being added is another controller, it is from the primary controller that all other controllers get their information on the existing Z-Wave network. This is why, for example, if you have a network with four light switches, a primary controller and two secondary controllers, and then you add another light switch, you need to update the two secondary controllers so that they get the latest network information from the primary controller otherwise those secondary controllers will never know that those other two lights that you added exist.

See also Controller Types Controller Updates Inclusion/Exclusion Secure Inclusion Sleeping Devices FLiRS/Beaming Association Instant Status Network Health Maintenance

Home > Getting Started > Getting Started Topics > Controller Updates

### **Controller Updates**

Updating the network information in controllers is done two different ways - Replication, or through a SUC/SIS. Replication involves bringing the two controllers (the Primary and the one being updated) physically close together, and starting a "Replication Send" (also known as "Add Node") on the Primary controller, and Replication Receive on the controller being updated. If the initial handshake is successful, the entire network can be transferred over the airwaves in a very short time. One feature of replication is called "Shift Primary", which means that you are changing which controller is the Primary controller. If you normally use a USB controller with HomeSeer for example, you may "Replicate Shift/Transfer Primary" to update a handheld controller with the latest network information and then make the handheld controller the Primary controller so that you may use it to add or remove devices (nodes) from the network. When you are done, you can reverse this process to put the role of the Primary controller back to the USB controller connected to HomeSeer. When a controller in the network is operating as a SUC (Static Update Controller) or SIS (Static Inclusion Controller), they will act as a repository of network information and will update the other controllers in the network, or in the case of a SIS, they can be used to help add or remove nodes from the network without having to have a controller physically close to the node being added or removed. Unfortunately, until the 500 series Z-Wave chips (integrated circuits) came about (late 2013), SUC/SIS controllers were pretty much non-existent because the previous generation of Z-Wave chips did not have enough space for the software required for a controller to support SUC/SIS functions. With the code space issue fixed in the 500 series chips and several other new features, the days of having to use replication and having to add/remove a node by bringing the node and the Primary controller physically near each other are over.

See also Controller Types Primary Controller Inclusion/Exclusion Secure Inclusion Sleeping Devices FLIRS/Beaming Association Instant Status Network Health Maintenance

Home > Getting Started > Getting Started Topics > Inclusion/Exclusion

#### Inclusion/Exclusion

Inclusion and Exclusion, which is the process of adding a node to a network (inclusion) or removing a node from your network (exclusion) has for years meant bringing your Primary controller and the node you are working with physically close to one another. Originally, add/remove was done using a lower power than what the devices normally communicate with, and this was to prevent "accidental" removals and additions. Since around 2007, devices have been using normal power for inclusion and exclusion allowing the distance between the device and the controller to be much more. Since late 2011, devices have been created which use NWI (Network Wide Inclusion) which uses the routing capabilities of the entire network to put a node being added/removed in touch with the Primary controller without having to move it. Unfortunately, a SIS (see the previous item) is required as well as several devices with the newer Z-Wave technology for it to work, so this method has been slow to be utilized. Once again, the advantage of having enough code space in the 500 series Z-Wave chips is going to enable this feature to explode in usage very quickly. For a decade, HomeSeer's Z-Troller Z-Wave controller has helped this situation by allowing you to add/remove nodes without having to purchase both a computer interface controller and a handheld controller and having to do all of the replication to switch back and forth when you want to change your network. The Z-Troller can be disconnected from the HomeSeer computer, and while running on batteries can be used to add nodes to the network or remove nodes from the network, and then when it is re-connected to the HomeSeer computer, HomeSeer can be told to download the updated network information and begin interrogating the new nodes to create the devices that represent the node's functionality. Several years after the Z-Troller came out, Aeon Labs (Aeotec) developed the Z-Stick, which operated similarly to the Z-Troller but without a display.

See also Controller Types Primary Controller Controller Updates Secure Inclusion Sleeping Devices FLIRS/Beaming Association Instant Status Network Health Maintenance

Home > Getting Started > Getting Started Topics > Secure Inclusion

### Secure Inclusion

Inclusion of a device utilizing the secure Z-Wave command class, such as a door lock, has further difficulties beyond that of normal inclusion/exclusion. Within seconds of being added to a network, there is a security requirement that the security scheme that the network utilizes be "negotiated" so that the node can be communicated with securely. Under these circumstances, the Z-Troller cannot be used when disconnected from HomeSeer because the Z-Troller is not able to negotiate the security scheme without HomeSeer. In the future (2014), the changes already mentioned along with new technologies from Z-Wave will make this much easier. Until then, it will be necessary to bring the HomeSeer controller and the secure device physically close (within range of direct transmission) to be able to add the secure device to the network. When the Z-Troller is used without being connected to HomeSeer, the node can still be added to the network as the others, but the failure of the security negotiation will leave only a few basic commands possible - the secure device will be essentially useless.

See also Controller Types Primary Controller Controller Updates Inclusion/Exclusion Sleeping Devices FLiRS/Beaming Association Instant Status Network Health Maintenance

Home > Getting Started > Getting Started Topics > Sleeping Devices

### **Sleeping Devices**

Not all nodes in a Z-Wave network participate in routing and help with the mesh network, and those that do not are battery operated "sleeping" devices. Devices in this category keep the Z-Wave radio turned off most of the time to reduce battery consumption, and this method allows the batteries to last thousands of times longer than they would if the device was always listening and helping with routing. If the devices had no way to have the features set on it or to be configured of where to send event notifications, it would not be very useful, and that is why a battery operated device that normally sleeps also includes the "Wake-Up" command class, which means that periodically at a configured interval, the device will turn its radio on and will listen for any commands for it for a short period of time. HomeSeer's HSM100 multi-sensor is an example of a sleeping device. When it detects motion, the radio is turned on and a signal is sent to HomeSeer or to another device to turn it on, but HomeSeer waits for the "Wake-Up" signal to arrive before requesting an update on the temperature and light level. The Z-Wave plug-in for HS3 makes much more use of the wake-up signal by putting more commands in the wake-up queue to be handled when the device wakes up rather than you having to repeatedly wake-up the device forcibly to make a configuration or settings change.

See also Controller Types Primary Controller Controller Updates Inclusion/Exclusion Secure Inclusion FLIRS/Beaming Association Instant Status Network Health Maintenance

Home > Getting Started > Getting Started Topics > FLiRS/Beaming

### FLiRS/Beaming

A door lock is usually a battery operated device, but unlike most battery devices it cannot go to sleep and turn off the radio, or you would not be able to control it with a Z-Wave command; imagine telling the door to unlock and having to wait six minutes for the next wake-up signal for it to happen! To preserve battery life but allow for near instantaneous communication, the people in Denmark who invented Z-Wave added another beneficial twist to the protocol - FLIRS. FLIRS stands for Frequently Listening Routing Slave, but it is more commonly referred to as "Beaming" due to the way a FLIRS device communicates. At a regular interval, the slowest of which is 1.5 seconds, a beaming device will listen for a "Wake-Up Beam" signal, which is a specially formatted carrier signal that another node will start transmitting when it has something to send to the FLIRS node. Beaming has been supported since Z-Wave library 5.02, which is why older (4.3) library controllers cannot be used with door locks and other devices utilizing beaming. Beaming devices in an older Z-Wave network are not without their challenges in a large network... when a controller tries to communicate with a beaming device and cannot communicate directly, which means routing has to be done, then at least one device within range of the destination node has to be new enough to support beaming. Beaming is not used between the source node and the nodes it routes through, but the end device that communicates with the beaming device has to be able to turn on the beam signal to get the attention of the destination node until the destination node responds and the command delivered.

See also Controller Types Primary Controller Controller Updates Inclusion/Exclusion Secure Inclusion Sleeping Devices Association Instant Status Network Health Maintenance

Home > Getting Started > Getting Started Topics > Association

### Association

"Association" in Z-Wave is a way for one node to control another node. When one node, a source, is associated with another node, a destination, then when an "event" occurs in the source node, it will send a basic (simple) command to the destination node. In most cases, the command is a basic "On" command, so (for example) if a motion detector is associated with a light, then when motion is detected, an "On" signal is sent to the light causing it to turn on. One drawback of associations is that devices created that have multiple functions, such as a light switch that has two switches and can control two different light loads, do not send anything different if one light sends an association command versus the other. For example, if Node 3 has two light switches on it, and you press the button to turn on light A, the node will send an "On" signal to the controller and the controller will know it came from Node 3. Now when you press the button to turn on light B, the node again sends an "On" signal to the controller, and the controller will again know it came from Node 3, but there is no way for the controller to know whether the signal was sent from the operation of switch A or switch B. Z-Wave did not see this as a shortcoming because the object was to operate another device they did not see the lack of a unique identifier as a problem that needed to be fixed. However, they did come up with a new feature called "Scenes", which involve programming a scene capable device with a scene ID from 1 to 255, and then sending a scene activation command when the scene is desired to be activated. If a device with two light switches had each switch programmed to activate a different scene ID, then it is possible for a controller to tell which switch was operated. Note that the Z-Wave Scene command classes should not be confused with a group of associated devices that some companies call "scenes". The problem with the scene command classes is that they are more complicated to implement for a company making a Z-Wave device, and devices created before the scene command classes were created will not work with scenes. With the advent of Z-Wave+ (Z-Wave Plus) which will begin rolling out in new products in 2014, requirements for devices to send more informative and uniquely identifiable signals will help to eliminate some of these issues. The description of all of the Z-Wave+ changes and how they affect notifications to other nodes is beyond the scope of this document. There is one other change made to associations to help with unique source identity, and that is the multi channel association command class. When a device has multiple sets of the same function - for example two light switches in one node - each switch is a "channel", and if the device supports multi channel association, then this plug-in is able to set up the association so that the channel ID is transmitted as part of the command that is transmitted. (This is very new in this plug-in!)

See also Controller Types Primary Controller Controller Updates Inclusion/Exclusion Secure Inclusion Sleeping Devices FLiRS/Beaming Instant Status Network Health Maintenance

Home > Getting Started > Getting Started Topics > Instant Status

#### **Instant Status**

"Instant Status" is a HomeSeer term that refers to Z-Wave devices which are capable of transmitting their status immediately upon being operated by a human. Associations and Scenes (see the previous item) are used to set up which node will receive the status notifications. In the case of many devices, patents may prevent the manufacturer from implementing instant status via associations; if instant status is required for your usage, be sure to check the product carefully to make sure it is supported. Without instant status, "polling" or unsolicited reports are used to send the status of a device to another node. "Polling" refers to the plug-in periodically requesting a status from a node. Unsolicited reports are where a device may be configured to send a status update at a regular interval, or when a certain status change has been reached. For example, a light sensor may be configured to send a light level report when the light level changes more than 30 Lux. For the health of a Z-Wave network, the best way to report status is through instant status. The next best method is through unsolicited reports because these are only travelling from the node to the destination node (one way), even though they may be transmitted more often than necessary. The worst method of status updating is polling, because it generates two-way Z-Wave traffic which makes the network busy for a longer period of time; one node requests the status from another, and then the other node responds with its status. In this plug-in however, polling has been greatly enhanced to help reduce unnecessary traffic - polling can be configured to take place at different

frequencies at different times of the day so that less polling can take place when people are asleep or rooms are usually unoccupied, and regular polling can even be disabled so that polling can be done in a HomeSeer event which can be triggered to happen only when needed based upon other things happening in the system. For example, you may want to poll some lights for their status every 10 minutes, but only if the security system is disarmed. One other enhancement to polling is for battery operated devices that do not stay awake. In HS2, when a device sent its wake-up signal, HS2 would ask for the status of all of the command classes (child devices) that it supported, which consumed more battery in the device because it had to transmit several times to send all of the status values. In this plug-in, you can configure each child device with its own polling interval, and in the case of battery devices the polling interval on the temperature sensor for example to 10 minutes, and the polling interval on the battery device to 12 hours, then each 30 minutes when it sends the wake-up signal, the controller will ask for the temperature, but once every 12 hours it will also ask for the battery level. Fewer requests means a longer battery life. Even though you can set the polling interval to less than the wake-up interval, the plug-in will not request the status multiple times - it will only ask once per wake-up period.

See also Controller Types Primary Controller Controller Updates Inclusion/Exclusion Secure Inclusion Sleeping Devices FLIRS/Beaming Association Network Health Maintenance

Home > Getting Started > Getting Started Topics > Network Health Maintenance

#### Network Health Maintenance

The health of the Z-Wave network does not need any maintenance... providing you do not move any modules, do not rearrange your furniture, and sit in one place all day and do not move. Since Z-Wave is based upon RF, changes in the environment can change the RF characteristics of your network without you even realizing it. Moving a plug-in Z-Wave module even a few feet, to where it is closer to a wall or metallic object, can change its RF footprint on your Z-Wave network dramatically. Fortunately, it is not as bad as all of that makes it seem, and the extreme cases of moving it a few feet causing it to stop working are extremely rare. It is a good idea though to keep in mind some maintenance procedures just to have handy in your toolbelt in case you know you are changing something or in the event you start seeing issues or delays with operating a device. The Z-Wave plug-in not only takes care of these tasks unlike any other Z-Wave controller on the market, but we also pioneered Z-Health™, which is a system built into this plug-in for keeping the health of the network on the up-and-up. Here are some maintenance topics to keep in mind and use appropriately:

Test Connectivity Audit Node / Audit Network Node Neighbor Update Add Return Route Z-Health

See also Controller Types Primary Controller Controller Updates Inclusion/Exclusion Secure Inclusion Sleeping Devices FLIRS/Beaming Association Instant Status

Home > Getting Started > Getting Started Topics > Network Health Maintenance > Node Neighbor Update

### Node Neighbor Update

Node Neighbor Update - This plug-in includes commands for the entire network or on individual nodes for "Optimize" and "Full Optimize". The main part of both is that the node is told to do a neighbor update, which means it asks all of the nodes that can hear it, to respond. When it is done waiting to see which nodes respond, the information is sent back to the controller since decisions on routing are done by the controller. Because this is a very intensive operation and can fail if there is a lot of other traffic, doing this on the entire network will STOP the processing of other Z-Wave commands - it should be done only when you have a serious problem that you need to correct. Frequently, problems can be corrected by optimizing individual nodes and then allowing the rest to be done using Z-Health™. When you add or remove a node from the network, remember that controllers are not updated like other nodes. If you have controllers other than your primary controller, such as a wall controller or handheld controller, you need to use replication (if you do not have a SUC/SIS) to update those controllers. If you add a node to the network, the node added will have discovered its neighbors in its location where it was added, but if that location cannot be reached when your primary controller is connected back to HomeSeer, then you need to help the nodes around the primary controller. It may not be obvious which nodes are "in the path", but keeping in mind that RF travels mostly in three dimensions, you can optimize several of the nodes in the area you think will help, and if you are able to do a successful "Test Connectivity" with the new node, then you have succeeded in creating a path to it from the primary controller, and Z-Health or an entire network optimization can be used to strengthen that path.

See also Add Return Route Z-Health

Home > Getting Started > Getting Started Topics > Network Health Maintenance > Add Return Route

#### Add Return Route

Add Return Route is a command carried out by the primary controller in a network, which sets up known routes between two nodes so that a route does not have to be attempted "on the fly" when communication fails. For example, if a light switch supports association, then an association will be added between the light switch and your HomeSeer controller so that when the status of the light switch changes (it is operated by a human) it can send that status to the HomeSeer controller. Add Return Route will find a good, working route, and add it to a table of up to four routes that it will maintain from the source node (the light switch) and the destination node (the HomeSeer controller). Add Return Route is done automatically by the plug-in when an association is added between nodes, or when an Optimization is done. For this reason, all you need to know about add return route is that just like when nodes are added or removed from the network, you should use optimization to make sure that routes can make use of nodes that were added recently or will not try to use nodes that were just removed.

See also Node Neighbor Update Z-Health

Home > Getting Started > Getting Started Topics > Network Health Maintenance > Z-Health

### Z-Health

Z-Health<sup>™</sup> was developed by HomeSeer Technologies to take care of several of the network maintenance functions automatically, at a time that is convenient for it to happen. Z-Health will do optimizations, within a time window that you specify, until it is done or runs out of time. If it runs out of time, it will resume where it left off the next time it is allowed to run. Because node neighbor update and add return route can modify up to four routes for a node, Z-Health<sup>™</sup> will do four optimizations for each node before it deems itself to have finished. When Z-Health<sup>™</sup> is done, either through the time limit or the number of optimizations done on each node, it will report what happened in your HomeSeer log. Once Z-Health<sup>™</sup> has fully optimized the entire network, you can turn it off until a later time when you have determined that a little network maintenance is in order.

Keep in mind that if you unplug a node (which you should never do) or a node is otherwise without power when Z-Health<sup>™</sup> (Optimize) is done, none of the nodes will have it as a neighbor, and so the controller will not be able to find any route to it, and it will be effectively cut-out of the network entirely even if you plug it back in or power is restored. If this happens, re-run Z-Health<sup>™</sup> or optimize the network four times and the node should be brought back to life successfully!

With the latest Z-Wave library (6.5) running on the 500 series Z-Wave chip in your primary controller, maintenance functions such as this will be much less necessary as the newer library does a better job of finding lost nodes or routing

around failed nodes without having to do maintenance functions.

See also Node Neighbor Update Add Return Route Home > Basic Functions

### **Basic Functions**

Articles in this section

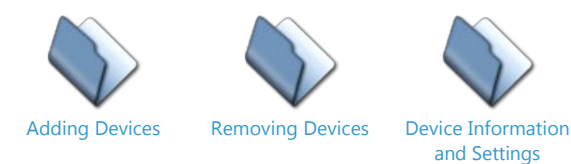

See also Welcome Getting Started Advanced Functions Actions and Triggers Associations Z-Wave Command Class Basic Multiple Z-Wave Interfaces Application Status Factory Reset

Oh No!

Home > Basic Functions > Adding Devices

### Adding Devices

There are two ways to add Z-Wave devices. If you are using a HomeSeer Z-Troller or Z-Stick, you can add the device to the Z-Troller/Z-Stick then import the devices to HomeSeer, note that this procedure only works for line powered devices. Battery powered devices and door locks cannot be added with this method. For newer devices (mode devices currently being sold, they can normally be added from their installed location (this is called Network Wide Inclusion-NWI), this is the preferred method to add devices, see option 2 below.

1) Importing Devices from a Z-Troller or Z-Stick:

This procedure assumes that you have already added the device to the Z-Troller/Z-Stick. Note that if you are adding Z-Wave locks or any device that communicates securely, you cannot add it to the Z-Troller/Z-Stick first, you must add it directly to HomeSeer using procedure 2.

Before executing the import, if the device you are adding is battery powered, make sure the device is awake. Normally, it is easier to add battery devices using procedure 2.

From the PLUG-INS menu select Z-Wave then Controller Management. Expand your interface so you can see the Actions drop list. From this list select Import Node info and Scan Devices. When ready, click the Start button. Messages will be displayed as the devices are imported and HomeSeer devices are created.

| Name: New Interface                |                 |
|------------------------------------|-----------------|
| Name:                              |                 |
| New Interface                      |                 |
| Actions:                           |                 |
| Import Node Info from Controller a | nd Scan Devic 💌 |
| START                              |                 |

If the procedure does not appear to work properly, take a look at this section.

2) This procedure can be used to add devices directly to HomeSeer using any Z-Wave interface, such a Z-NET. If your device is a Z-Wave+ device, you may be able to add it from its installed location. Z-Wave+ supports long range inclusion. If the device is older, bring it close to the interface so it can communicate properly.

From the PLUG-INS menu select Z-Wave then Controller Managment. Expand your interface so you can see the Actions drop list. From this select Add/Include Node. When ready, click the Start button. If the device is battery powered, make sure you wake it up first (See the documentation that was included with device to find the wake procedure). Messages will be displayed as the device is added.

| -Wave Interfaces            |            |
|-----------------------------|------------|
| Name: New Interface         |            |
| Name:                       |            |
| New Interface               |            |
| Actions:                    |            |
| Add/Include a Node          | -          |
| START                       |            |
| Openational messages will a | nnoar boro |

See also Removing Devices Device Information and Settings

Home > Basic Functions > Removing Devices

### **Removing Devices**

There are 2 procedures available that will remove devices.

1) If you are using a Z-Troller or Z-Stick you can use the button on the Z-Troller/Z-Stick to remove the device. After you remove the device from the Z-Troller/Z-Stick you can delete the devices from HomeSeer.

2) From the PLUGIN-INS menu select Z-Wave then Controller Functions. Expand your interface so you can see the Actions drop list. Select Remove Exclude a Node from the list. When ready, click the Start button. If the device is battery powered, make sure it is awake before clicking the Start button. The device may need to be close to the Z-Wave interface before it can be removed. If the device is a Z-Wave+ device, it might remove ok from its installed location.

| Name: New Interface   |   |
|-----------------------|---|
| Name:                 |   |
| New Interface         |   |
| Actions:              |   |
| Remove/Exclude a Node | • |
| START                 |   |

After the device is removed, the HomeSeer device (or devices) are also removed.

| See also                  |     |          |
|---------------------------|-----|----------|
| Adding Devices            |     |          |
| <b>Device</b> Information | and | Settings |

Home > Basic Functions > Device Information and Settings

### **Device Information and Settings**

To access the device properties for a device in HomeSeer, load the device management page - it will look similiar to the one shown below:

| Dis | p <mark>lay</mark> Fi | Iters: Floor | r.                |                     | ¢ Room                                     |                  | Device Type                      |        |
|-----|-----------------------|--------------|-------------------|---------------------|--------------------------------------------|------------------|----------------------------------|--------|
|     |                       | Status       | Floor             | Room                | Name                                       | Address          | Туре                             | Last C |
|     |                       | No Status    | Z-Wave<br>Node 1  | Z-Wave<br>Interface | Z-Troller Ethernet                         | 003D747E-<br>001 | Z-Wave Generic<br>Controller     |        |
|     |                       |              | Z-Wave<br>Node 2  | Z-Wave<br>Interface | Cooper Wiring Switch Binary<br>Node 2      | 003D747E-<br>002 | Z-Wave Switch Binary             |        |
|     | D                     |              | Z-Wave<br>Node 3  | Z-Wave<br>Interface | Cooper Wiring Switch Binary<br>Node 3      | 003D747E-<br>003 | Z-Wave Switch Binary             |        |
|     |                       |              | Z-Wave<br>Node 6  | Z-Wave<br>Interface | Sigma Switch Binary Node 6                 | 003D747E-<br>006 | Z-Wave Switch Binary             |        |
|     | Ц                     |              | Z-Wave<br>Node 7  | Z-Wave<br>Interface | Cooper Wiring Remote Switch<br>Node 7      | 003D747E-<br>007 | Z-Wave Remote<br>Switch          |        |
|     | ]                     | off off      | Z-Wave<br>Node 10 | Z-Wave<br>Interface | Intermatic Switch Multilevel<br>Node 10    | 003D747E-<br>010 | Z-Wave Switch<br>Multilevel      |        |
|     | 11<br>• • •           | ଙ୍କୁ off     | Z-Wave<br>Node 12 | Z-Wave<br>Interface | Cooper Wiring Switch<br>Multilevel Node 12 | 003D747E-<br>012 | Z-Wave Switch<br>Multilevel      |        |
|     |                       | No Status    | Z-Wave<br>Node 21 | Z-Wave<br>Interface | RTC Thermostat Node 21 Root                | 003D747E-<br>021 | Z-Wave Thermostat<br>Root Device |        |

From the page, click on one of the device names to go to the HomeSeer device properties for that device:

| DME VIEW TOO                          | LS PLUG-INS                        |                                                                                                    |
|---------------------------------------|------------------------------------|----------------------------------------------------------------------------------------------------|
| Configuration Advanced                | Status Graphics Z-Wave             |                                                                                                    |
| Device Name:                          | Cooper Wiring Switch Binary Node 3 |                                                                                                    |
| Floor:                                | Z-Wave Node 3  New Floor           |                                                                                                    |
| Room:                                 | Z-Wave Interface  New Room         |                                                                                                    |
| Code:                                 | Display Available Codes            |                                                                                                    |
| Address:                              | 003D747E-003                       |                                                                                                    |
| Status Only Device:                   |                                    |                                                                                                    |
| Is Dimmable:                          |                                    |                                                                                                    |
| Hide device from views:               |                                    |                                                                                                    |
| Do not log commands from this device: |                                    |                                                                                                    |
| Voice command:                        |                                    | and the second second se |
| Confirm voice command:                |                                    |                                                                                                    |
| Include in power fail recovery:       |                                    |                                                                                                    |
| Use pop-up dialog for control:        |                                    |                                                                                                    |
| Notes:                                | 良                                  |                                                                                                    |

Notice that when the Z-Wave plug-in is enabled, an additional tab titled Z-Wave appears, and if you click on that you get to the device specific information and settings for Z-Wave. Click here to go to the Z-Wave Properties information.

See also Adding Devices Removing Devices

Home > Basic Functions > Device Information and Settings > Z-Wave Properties

### **Z-Wave Properties**

This is the initial view when you get to the Z-Wave properties tab from the HomeSeer device properties. Click on the areas below to learn more about the information in each section.

| Modify Device Z  | -Wave Node  | 3 Z-Wave Int. | 🕚 1   | 1/21/2013 8:5   | 8:47 PM                | O Sunrise | e: 6:41 AM | 🙆 Sunset | : 4:19 PM | User: d |
|------------------|-------------|---------------|-------|-----------------|------------------------|-----------|------------|----------|-----------|---------|
| HOME             | VIEW        | TOOLS         |       | PLUG-INS        |                        |           |            |          |           |         |
| Configuration    | n A         | dvanced       | State | us Graphics     | Z                      | Z-Wave    |            |          |           |         |
| Informatio       | n About Nod | e 3           |       |                 |                        |           |            |          |           |         |
| Options for      | Node 3      |               |       |                 |                        |           |            |          |           |         |
| Node Number:     |             |               | ]     | 3 🗣             |                        |           |            |          |           |         |
| Polling Interval |             |               |       | O Hours O Minut | es <mark>O</mark> Seco | nds 🧪     |            |          |           |         |
| Functions f      | or Node 3   |               |       |                 |                        |           |            |          |           |         |
| Rescan           | Re          | emove Node    |       | Test Conne      | ectivity               |           | Optimize   |          | Full Opti | mize    |
| Settings for     | or Node 3   |               |       |                 |                        |           |            |          |           |         |
| • Associatio     | ns for Node | 3 🛃           |       |                 |                        |           |            |          |           |         |
|                  |             |               |       |                 |                        |           |            |          |           |         |
|                  |             |               |       |                 |                        |           |            |          |           |         |
| Done             |             |               |       |                 |                        |           |            |          |           |         |
|                  |             |               |       |                 |                        |           |            |          |           |         |

Home | Device Status | Device Management | Events | Log | Setup | Global Elements | Control Panel | Manage

See also Associations

Home > Basic Functions > Device Information and Settings > Z-Wave Properties > Information

#### Information

This area, when expanded, shows several pieces of information about the node. Depending upon the node, more or less information may be displayed.

| OWIL                                         | VIEW                            | TOOLS    | PLUG-INS                      |                                           |                  |
|----------------------------------------------|---------------------------------|----------|-------------------------------|-------------------------------------------|------------------|
| Configura                                    | tion                            | Advanced | Status Graphics               | Z-Wave                                    |                  |
| Informa                                      | tion About                      | Node 3   |                               |                                           |                  |
| Network                                      | and Node I                      | D        | 003D747E, 3                   | Manufacturer                              | Cooper Wirin     |
| Product                                      | Гуре                            |          | 0x534C                        | Node Name from Node                       | Light            |
|                                              | ation from                      | Node     | Family Room                   | Node Type                                 | GENERIC TYP      |
| Node Loc                                     |                                 |          | Yes                           | Node Version                              | Lib: 3.42 App    |
| Node Loc<br>Supports                         | Status                          |          |                               |                                           |                  |
| Node Loc<br>Supports<br>Command              | Status<br>I Class               |          | Switch Binary                 | Command Class Version                     | 1                |
| Node Loc<br>Supports<br>Command<br>Associati | Status<br>I Class<br>ion Groups |          | Switch Binary<br>(2) = 1, 255 | Command Class Version Association Group 1 | 1<br>Max=5, Node |

See also Options Functions Settings

Home > Basic Functions > Device Information and Settings > Z-Wave Properties > Options

### Options

Click on the options below to learn more about them.

| Options for Node 3       |                               |  |
|--------------------------|-------------------------------|--|
| Node Number:             | 3                             |  |
| Remote Interface to Use: | Z-Troller (Node 1)            |  |
| Polling Interval:        | 0 Hours 0 Minutes 0 Seconds 🧪 |  |

See also Information Functions Settings

Home > Basic Functions > Device Information and Settings > Z-Wave Properties > Options > Node Number

### Node Number

The Node Number can be changed from the Options section of the Z-Wave properties. Changing the node number is rarely done. If the node number is changed and the node number it was changed to is not the same product as the

previous one, you will need to use the Rescan button after saving the change to cause the plug-in to get the information from the node and update all of the options on the HomeSeer device.

In some situations, you may want to change the node number to "No Node ID" - if the node is going to be temporarily removed, you can set the node to this option and that will prevent the plug-in from trying to communicate with the node. The controller will still try to route through the node as needed, so you should still remove the node from the network - HOWEVER - by setting the device to No Node ID first, you will prevent the plug-in from removing the device from the system, which means that events referencing the device will keep that device reference so you do not have to re-create the events. Later, when you wish to use the node again, add the node to the system, remove the device that the plug-in created new, and then return to the properties of the original device and assign the new node ID to it.

| Options for Node 3        |                 |     |                  |
|---------------------------|-----------------|-----|------------------|
| Node Number:              | 3               | -   | ]                |
| Polling Interval:         | No Node IE      | ^ ( | <b>0</b> Seconds |
| Functions for Node 3      | 2               |     |                  |
| Rescan Remove Node        | 4               |     | tivity           |
| • Settings for Node 3     | 6<br>7          | _   |                  |
| • Associations for Node 3 | 8<br>9<br>10    | -   |                  |
|                           | 11<br>12<br>13  |     |                  |
| Done                      | 14<br>16<br>17  |     |                  |
| Home   Device Statu:      | s   Device N 21 |     | vents   Log   Se |
|                           | 22              | -   |                  |

See also Interface to Use Polling

Home > Basic Functions > Device Information and Settings > Z-Wave Properties > Options > Interface to Use

#### Interface to Use

The Remote Interface to Use option is ONLY shown if you have more than one Z-Wave interface for the same network enabled. You may want to do this if you have a larger home, or a home using metal stud walls or for some other reason has bad RF characteristics. In a large home with a good mesh network of nodes, all of them should be reachable/controllable, but it will be using routing which is slower. With multiple interfaces, it may be possible to locate the interfaces so that all of the nodes in the network are directly reachable, eliminating routing. Because there are multiple interfaces, transmissions may also be faster due to all of the interfaces being able to be used.

| Options for Noc     | le 3        |                                               |
|---------------------|-------------|-----------------------------------------------|
| Node Number:        |             | 3 💌                                           |
| Remote Interface to | Use:        | Z-Troller (Node 1)                            |
| Polling Interval:   |             | (Main Interface) Wayne-Dalton                 |
| Functions for N     | ode 3       | (Auto Set with Optimize)<br>Z-Stick (Node 16) |
| Rescan              | Remove Node | Z-Troller (Node 1)                            |

The (Auto Set with Optimize) option, as the name implies, allows the Z-Wave plug-in to determine which interface is the best one to use based upon how long it takes for a frame to be transmitted to the node and acknowledged. After setting the device to this option and clicking Done to save the changes, optimize the node or wait for Z-Health<sup>™</sup> to optimize it

If the remote interface is changed, the plug-in will attempt to update the associations (instant status) and other settings related to which controller the node sends reports to. If the node is a battery operated device, it may be necessary to wake up the device and manually Rescan it to have these settings changed.

See also Node Number Polling

Home > Basic Functions > Device Information and Settings > Z-Wave Properties > Options > Polling

#### Polling

If associations and configuration parameters do not allow any form of instant status, then you may have to establish polling to keep the status of the child devices updated. When using polling, keep in mind that frequent polling will keep your Z-Wave network busy, and a network that is too busy becomes slow, and in extreme cases, may cause commands or reports to fail. Set a polling interval to the maximum you can. Even if the temperature in a room can change several degrees an hour, do you need to know immediately? Polling in this plug-in is very flexible, allowing you to minimize network traffic but still employ polling in such a way that all of your needs can be met successfully. Note the following features of the polling system in the Z-Wave plug-in for HomeSeer HS3:

- If you poll a "root" device, the plug-in automatically polls all of the associated child devices. Do this only when you absolutely need to have all of the child devices polled at the same time. To reduce network traffic, it is better to poll the child devices individually, and with different polling intervals to spread out the work.
- Polling the child devices (and NOT the root) of a node is preferred, but it is frequently not necessary to set a polling interval on all of them. For example, several Z-Wave thermostats have the means by which they can report the temperature, mode, fan state, etc. when it changes automatically, but it does not report the setpoint automatically when it is changed. In this case, set a polling interval on the setpoint devices only, and you will end up with everything being kept up-to-date.
- Clicking the edit icon (pencil) next to the polling interval on the Z-Wave tab of a device allows you to set a polling interval. Once you have one polling interval, a green curved arrow will appear to the right of that first polling interval allowing you to add another. If you click on this arrow, you can then add another polling interval and a time of day when that polling interval should be used. This now allows you to have a different polling interval during the day for example than what you have at night when you are sleeping and perhaps Z-Health™ is running. After setting the interval and a time for that interval, click the yellow colored ">" icon to add it, and your original polling interval will change to one starting at midnight, and your newly added polling interval will appear below it. Here is an example:

| Options for No     | de 9        |                               |            |              |  |
|--------------------|-------------|-------------------------------|------------|--------------|--|
| Node Number:       |             | 9 🗸                           |            |              |  |
| Current Polling Ra | tes         |                               |            |              |  |
| Current Interval:  |             | 1 Hour, 0 Minutes, 0 Seconds  |            |              |  |
| (                  | Changes At  |                               | Changes To |              |  |
| 12:00 AM           |             | 1 Hour, 0 Minutes, 0 Seconds  |            |              |  |
| 5:00 PM            |             | 2 Hours, 0 Minutes, 0 Seconds |            |              |  |
| Functions for I    | Node 9      |                               |            |              |  |
| Percent            | Remove Nede | Tart Connectivity             | Ontimiza   | Eull Optimi: |  |

At this point, you can remove any of these polling intervals by clicking on the red X icon, or click the green bent arrow icon to add another change interval for polling. The polling interval will change at each time you enter. Above the polling interval changes, you can always see what the CURRENT polling interval is set to for the device.

• Polling has yet one other powerful way to tailor polling to your particular needs, and that is that you can do polling in an event action, which means that all of HomeSeer's event capabilities are at your disposal for configuring when to poll a device. You might use a recurring event to poll a device every 30 minutes, but only if the security system is disarmed! That way, when you are away or asleep, devices are not polled unnecessarily. Here is an example:

| 0 | Even | nt Name | e:                                        | Туре                              | Group Reassign: |
|---|------|---------|-------------------------------------------|-----------------------------------|-----------------|
|   |      | Kitche  | n Light Polling                           |                                   | v Polling       |
|   |      | IF      | The event will automatically trigger e    | every 30m, 0s                     |                 |
|   |      | AND IF  | Security Reception Front Door was se      | et and has a value equal to Close | ed              |
|   |      | Then    | Poll all of the child devices of Lighting | g Kitchen Light-Overhead for stat | us.             |
| 0 | Opt  | tions > |                                           |                                   |                 |

Note that a "standalone" device, or one that has no children, appears in the list of Root devices, not in the list of Child devices.

• Polling will not take place while an Import/Scan is under way, nor while an entire network optimization is being done.

See also Node Number Interface to Use

Home > Basic Functions > Device Information and Settings > Z-Wave Properties > Functions

#### Functions

Click the buttons below from the Z-Wave Properties Functions area to learn more about them.

| nctions for Node 3 |             |                   |          |               |  |
|--------------------|-------------|-------------------|----------|---------------|--|
| Rescan             | Remove Node | Test Connectivity | Optimize | Full Optimize |  |

See also Information Options Settings

Home > Basic Functions > Device Information and Settings > Z-Wave Properties > Functions > Rescan

#### Rescan

Rescan causes HomeSeer to scan the device for information about it the same way it does after it has been added or added and then imported. It is important that if the node is a battery operated node, that it is awake before proceeding, otherwise the request to be Rescanned will be queued for the next time the node wakes up.

See also Remove Node Test Connectivity Optimize Full Optimize Audit

Home > Basic Functions > Device Information and Settings > Z-Wave Properties > Functions > Remove Node

### Remove Node

When you click the Remove Node button, the plug-in will send two (non-command) signals to the node to be removed. If the node fails to respond, it will be put on the interface controller's internal "failed node" list, and then nodes on that list will be removed from the controller (from the network). Therefore, this is only to be used to remove a node that has failed. If a node is out of communication range or is powered off, this command will remove the node form the network, but when the node is operational again it will still think that it is a part of the network, so the node will be useless. You will have to use the controller command "Remove Node" or use a handheld controller to reset the node so that it no longer thinks it is a part of a network. Nodes can only be a part of one network, so a node must not be a part of any network before you attempt to add it to your home network.

See also Rescan Test Connectivity Optimize Full Optimize Audit

Home > Basic Functions > Device Information and Settings > Z-Wave Properties > Functions > Test Connectivity

### Test Connectivity

Test Connectivity - This simple test can actually help controllers update their network knowledge. On the Z-Wave tab of

the device properties is where you will find this function, or you can do it on the entire network from the controller page. This will send a "Do Nothing" command to the node and wait for the node to acknowledge that it received the command. When this is sent by a controller, the controller keeps track of which node it routed the command through (if it had to route) and will update its list of frequently used nodes so that it knows which ones are good for reaching other nodes in the network.

See also Rescan Remove Node Optimize Full Optimize Audit

Home > Basic Functions > Device Information and Settings > Z-Wave Properties > Functions > Optimize

### Optimize

Optimization is a series of Z-Wave operations done on a node to improve its communication on a network. The Optimize button tells the node to re-discover its neighbors, but does not update any return route information. If a node is ever moved, or nodes are added or removed within range of it, then Optimization will help insure the network remains in a good operating state. Because having to optimize a lot of nodes every time one is added can be tedious, we invented Z-Health<sup>™</sup> which you may use to do optimizations during times of low system usage.

See also Rescan Remove Node Test Connectivity Full Optimize Audit

Home > Basic Functions > Device Information and Settings > Z-Wave Properties > Functions > Full Optimize

### Full Optimize

Full Optimize does everything that Optimize does, but it adds an operation called Add Return Route. Add Return Route (ARR) tells the controller to set up a route between two nodes. The controller can store four routes for every node, so this additional procedure will use that information to help one node communicate with another. In the case of a device associated with HomeSeer for instant status, this is very important because it helps to insure that status updates from a node are not routed unnecessarily. Because there are up to four routes for a node, this should be called four times to make sure that old routes or potentially bad routes are replaced with new ones.

See also Rescan Remove Node Test Connectivity Optimize Audit

Home > Basic Functions > Device Information and Settings > Z-Wave Properties > Functions > Audit

#### Audit

Audit This Node / Audit Network - This tool can create a significant amount of network traffic, and when done on the entire network can take quite a while to complete. The Audit procedure checks that a node can be reached, can list out

the nodes that are neighbors to another node, checks associations and will even list other devices that are a part of scenes (in scene controllers) so that you can see if a scene is trying to include a node that perhaps you removed from the network but forgot to remove from the scene. Anytime a node tries to communicate with a node that no longer exists, the network will be slow for a period of time while the controller re-tries that transmission several times and then turns to trying four different routes to reach it - Z-Wave is VERY persistent about getting the signal through!

See also Rescan Remove Node Test Connectivity Optimize Full Optimize

Home > Basic Functions > Device Information and Settings > Z-Wave Properties > Settings

#### Settings

By clicking on the + symbol where it says "Settings for Node ##", you can access device specific settings. Settings are where you can access device specific configuration options other than Associations. Not all devices will have settings, and the settings that are displayed will be different for different types of devices. Some of the settings displayed are based upon the command classes that the device supports, and some are based upon device specific knowledge obtained from the manufacturer. In many cases, a device whose manufacturer specific settings are not known to the plug-in can still be configuration command class).

In the sample shown below, the first six settings are specific to a brand of dimmer where the settings are known to the plug-in. The remaining settings are:

- Setting 7 (ALL ON / ALL OFF) will be shown if the device supports the SWITCH\_ALL command class. "All" commands
  can be sent from the Z-Wave event actions, and this setting allows you to determine how this particular device will
  react to those commands.
- Settings 8 and 9 (Node Name and Node Location) will be shown if the device supports the node naming or location naming command classes. HomeSeer devices provide an additional location and many more characters than the 16 allowed with these settings, so generally you would not use these. You should use these if:
  - You have an intelligent handheld controller that uses the location and name to identify the devices in the system.
  - You have a sensor alarm device, such as a smoke or CO2 detector, which reports its name and location when there is an alarm event.
- The last setting will always be shown if the device supports the configuration command class, as this is what is
  typically used "under the hood" for all of the other settings displayed in a more user-friendly fashion on the page.
  It is this one which you can use if it is displayed, for configuring any setting in a device regardless of whether
  custom settings for a device were presented above it.

When using the "Set Configuration Parameters" setting, you must know from the manufacturer's documentation what the parameter number, value, and value size should be set to. In cases where the manufacturer does not provide the "Size" information, then all sizes should be permitted and the setting of "Auto" should work. The size pertains to how large of a value can be transmitted, so a size of 1 (1 byte) is for any value from 0 to 255 (unsigned) or -128 to 127 (signed). A size of 2 bytes corresponds to values 0 to 65535 (unsigned) or -32768 to 32767 (signed), and a size of 4 bytes is for LARGE values as the range is 0 to 4,294,967,295 (unsigned) or -2,147,483,648 to 2,147,483,647 (signed).

Scene Controllers are special as the settings area allows for a scene to be configured. Click here to learn more.

**Example of Settings** 

| When the switch is pressed f                                                                   | or more then 2 seconds, a delay off is activated. Use this setting to adjust the off delay. The default is                                                                           |
|------------------------------------------------------------------------------------------------|----------------------------------------------------------------------------------------------------|
| Set                                                                                            | Off Delay in seconds: 7s 🗸                                                                                                    |
| Set whether panic mode is e                                                                    | nabled or disabled for this device.                                                                                                    |
| Set                                                                                            | Panic Mode: Enabled V                                                                                                    |
| Set the ON time for this devi                                                                  | ce when panic mode is enabled.                                                                                                    |
| Set                                                                                            | ON Time in Panic Mode: 3s                                                                                                    |
| Set the OFF time for this dev                                                                  | ice when panic mode is enabled.                                                                                                    |
| Set                                                                                            | OFF Time in Panic Mode: 1s                                                                                                    |
| Set dimming ramp rate in se                                                                    | conds.                                                                                                    |
| Set                                                                                            | Dimming ramp rate: 3s                                                                                                    |
| Set if the switch turns ON the                                                                 | e load when it powers on, turns OFF the load, restores the load to the last state.                                                                                                   |
| Set                                                                                            | Power on state: Last State 🗸                                                                                                    |
| Set how this device responds                                                                   | s to the ALL ON and ALL OFF commands.                                                                                                    |
| Set                                                                                            | Both All On and All Off 🗸                                                                                                    |
| Name in Node:                                                                                  |                                                                                                    |
| Get Name from Node                                                                             | Name to Set: or Use HomeSeer name.                                                                                                    |
| Location in Node:                                                                              |                                                                                                    |
| Get Location from Node                                                                         | Location to Set: or Use HomeSeer location.                                                                                                    |
| Set Configuration Parame                                                                       | ters                                                                                                    |
| Use this to program any conf<br>Use with caution as setting ir<br><b>Use at your OWN risk.</b> | iguration parameters that HomeSeer does not already support for this device.<br>nproper values, or setting improper parameter locations, can cause unexpected behavior in the device |
|                                                                                                |                                                                                                    |

See also Information Options Functions

Home > Basic Functions > Device Information and Settings > Z-Wave Properties > Settings > Scene Controller Settings

### Scene Controller Settings

Normally, the Settings for a device are only enabled/allowed on the root device for a collection of devices related to a node. In the case of a scene controller, it is the child devices - the 'button' devices - where you can access the settings to configure a scene for that button. Here is an example. **Mouse over or Click on the areas of the screen below** to learn more about setting up a scene. The most important thing to remember is, remember to always click "Save Scene Changes" or "Save and Test Scene" as this is what causes the plug-in to program the scene into the controller and all of the devices that are a part of the scene.

Saved Z-Wave Scenes can be accessed by clicking on the first button on this screen. Click here for more information

#### about Saved Scenes.

| Show/Configure Scenes for                                                                           | button 4                                                             |                                         |                                                                 |                                          |                               |
|----------------------------------------------------------------------------------------------------|----------------------------------------------------------------------|-----------------------------------------|-----------------------------------------------------------------|------------------------------------------|-------------------------------|
| Manage Z-Wave Scenes                                                                                |                                                                      |                                         |                                                                 |                                          |                               |
| Scene: Manual or Scene Name                                                                         | Manually Configure                                                   | Scene Here 🗸                            |                                                                 |                                          |                               |
| Scene number                                                                                        | 24 (Current) V                                                       |                                         |                                                                 |                                          |                               |
| Scene level ramp rate                                                                               | Instant 🗸                                                            |                                         |                                                                 |                                          |                               |
| Device Name : Node ID                                                                               | Command                                                              | *Delay (second                          | <i>ls)</i>                                                      |                                          | Remove/A                      |
|                                                                                                    |                                                                      |                                         |                                                                 |                                          | H                             |
| Add a Device to control                                                                             | Z-Wave Node 10 Z-Wave Interface Intermatic Switch Multilevel Node 10 |                                         |                                                                 |                                          |                               |
|                                                                                                    | Load Scene<br>From Devices                                           | Loading scene inf<br>devices that are i | formation from the devices w<br>in the scene, to their currentl | ill change the con<br>y set levels. This | mmand (dim lo<br>will OVER WF |
| Save Scene Changes                                                                                  | Save and Test Scene                                                  |                                         |                                                                 |                                          |                               |
| Note: If the scene contains any<br>Otherwise device levels will be i                                | non-scene capable de<br>ncorrect.                                    | evices (as denoted                      | with (ns)), please set device                                   | to the scene sta                         | te you desire ł               |
| Set Configuration Paramete                                                                          | rs                                                                   |                                         |                                                                 |                                          |                               |
| Use this to program any configu<br>Use with caution as setting impr<br><b>Use at your OWN risk.</b> | ration parameters that<br>oper values, or settin                     | at HomeSeer does<br>g improper param    | not already support for this o<br>eter locations, can cause une | Jevice.<br>expected behavio              | r in the device               |
|                                                                                                    |                                                                      |                                         |                                                                 |                                          |                               |

See also Saved Z-Wave Scenes

Home > Basic Functions > Device Information and Settings > Z-Wave Properties > Settings > Scene Controller Settings > Manage Z-Wave Scenes

### Manage Z-Wave Scenes

This button takes you to a page where you can manage saved Z-Wave scenes. Saved scenes and manual scenes can contain the same information, but a manual scene is programmed into a scene controller button and is used only with that button. When you put the scene information into a saved scene and give it a name, this allows you to:

- 1. Use the same scene on multiple scene controller buttons.
- 2. Activate or Deactivate the scene with a HomeSeer Event Z-Wave Action

If there are no devices in the scene and you are programming a scene so that the plug-in will know when the controller button was pressed, then you do not need to use a saved scene.

See also Manual or Scene Name Scene Number Scene Level Ramp Rate Add a Device to Control Load Scene from Devices Save Scene Changes / Save and Test Scene

Home > Basic Functions > Device Information and Settings > Z-Wave Properties > Settings > Scene Controller Settings > Manual or Scene Name

#### Manual or Scene Name

If you have a Saved Z-Wave Scene that you wish to use with this scene controller button, you may choose it using this drop-down list. In the example below, the saved scene "Make A Scene" was chosen, and since that scene is defined already, all of the scene configuration options disappear leaving only the Save buttons to program the scene when they are clicked.

| Settings for Node 8      |                |              |   |                 |
|--------------------------|----------------|--------------|---|-----------------|
| Show/Configure Scene     | s for button 4 |              |   |                 |
| Manage Z-Wave Scenes     |                |              |   |                 |
| Scene: Manual or Scene N | lame           | Make A Scene | Y | Scene Number: 9 |
| Save Scene Changes       | Save and Te    | est Scene    |   |                 |

See also Manage Z-Wave Scenes Scene Number Scene Level Ramp Rate Add a Device to Control Load Scene from Devices Save Scene Changes / Save and Test Scene

Home > Basic Functions > Device Information and Settings > Z-Wave Properties > Settings > Scene Controller Settings > Scene Number

### Scene Number

The scene number must be unique for each scene in the system. Scene numbers are from 1 to 255. If you assign scene number 20 for example to button 2 of the family room scene controller, and the same scene number 20 to button 4 of the kitchen scene controller, then the status of the scene controllers will NOT be in sync and the last scene programmed will be the one that is carried out when the button is pressed. If you wish to have multiple buttons activate or deactivate the same scene, please visit the **Saved Z-Wave Scenes** topic in this section. If the Scene Number shows (Current) after it, then the scene number that has already been programmed to this button. If no scene has been programmed, then the scene number will default to the next available scene number in the system.

See also Manage Z-Wave Scenes Manual or Scene Name Scene Level Ramp Rate Add a Device to Control Load Scene from Devices Save Scene Changes / Save and Test Scene

Home > Basic Functions > Device Information and Settings > Z-Wave Properties > Settings > Scene Controller Settings > Scene Level Ramp Rate

#### Scene Level Ramp Rate

The Ramp Rate determines how quickly (or slowly) the scene is activated or deactivated. Although some scene controllers support the inclusion of devices that do not support the scene command class in them, the ramp rate feature will only work with devices that do support the scene command class. If you choose 1 minute as the ramp rate, and one device in the scene is set to go to 100% and another device is set to go to 20%, both devices will slowly rise in level (one faster than the other) so that at the one minute mark, they both arrive at their configured level.

See also Manage Z-Wave Scenes Manual or Scene Name Scene Number Add a Device to Control Load Scene from Devices Save Scene Changes / Save and Test Scene

Home > Basic Functions > Device Information and Settings > Z-Wave Properties > Settings > Scene Controller Settings > Add a Device to Control

### Add a Device to Control

To add a device to the scene:

- Choose the device you wish to add from the drop down list of devices. Devices not shown are not supported either because they do not support the scene command class or the scene controller does not support non-scene devices.
- After choosing a device, a list of options for that device will be displayed (e.g. On, Off, Dim) choose the level that you wish the light to be set to when the scene is Activated.
- Click "Add" and the device should appear in the list of devices that are a part of the scene.
- Continue doing this until all of the devices are added to the scene.

**Note:** Unless the option is set to not include HomeSeer, the interface controller will be AUTOMATICALLY added to the scene so that the plug-in knows when the scene is activated and can update the associated button device(s).

See also Manage Z-Wave Scenes Manual or Scene Name Scene Number Scene Level Ramp Rate Load Scene from Devices Save Scene Changes / Save and Test Scene

Home > Basic Functions > Device Information and Settings > Z-Wave Properties > Settings > Scene Controller Settings > Load Scene from Devices

### Load Scene from Devices

This button allows you to set the devices of a scene to their desired level at the physical device. To use this, add all of the devices to the scene, then go to each physical device and set the level that you want them to be at for the scene, and then click this button. The plug-in will query the devices for their level and then update the level in the scene to reflect the currently set level.

See also Manage Z-Wave Scenes Manual or Scene Name Scene Number Scene Level Ramp Rate Add a Device to Control Save Scene Changes / Save and Test Scene Home > Basic Functions > Device Information and Settings > Z-Wave Properties > Settings > Scene Controller Settings > Save Scene Changes / Save and Test Scene

### Save Scene Changes / Save and Test Scene

Scenes are NOT active until one of these two buttons is pressed. These buttons cause the scene to be programmed into the scene controller, which sets the scene ID number and adds associations to the devices in the scene, and then it sets the Scene ID, level, and ramp rate in the devices of the scene. If you have many devices in your scene, this can take some time to finish, but when it is done a result of the programming will be displayed at the top of the screen. The Save and Test Scene button also toggles the scene between activation and deactivation. The first time the Save and Test Scene button is pressed, the scene will be programmed and then activated. The next time it is pressed, the scene will be programmed and then deactivated - this allows you to immediately trigger the scene to see the effects of your scene changes.

See also Manage Z-Wave Scenes Manual or Scene Name Scene Number Scene Level Ramp Rate Add a Device to Control Load Scene from Devices

Home > Basic Functions > Device Information and Settings > Z-Wave Properties > Settings > Saved Z-Wave Scenes

#### Saved Z-Wave Scenes

The Manage Saved Scenes page allows you to create a scene, and then use that scene in multiple places or ways. If you want several scene controller buttons to control the same scenes, then use a saved scene. If you want the ability for HomeSeer to activate or deactivate a scene through the Z-Wave Action provided by this plug-in, then use a saved scene. Hover your mouse over the areas below to learn more about the parts of the Manage Saved Scenes page.

| Network:               | Home 🗸                                                                    |                              |  |
|------------------------|---------------------------------------------------------------------------|------------------------------|--|
| Create a New<br>Scene: |                                                                           |                              |  |
| Choose Scene:          | Make A Scene V                                                            | Rename To:                   |  |
|                        | Scene Number: 9 (Current) V                                               | Scene Ramp Rate Device Defau |  |
| Edit Scene Devices:    | Device Name                                                               | Z-Wave Node                  |  |
|                        | Z-Wave Node 2 Z-Wave Interface Cooper Wiring Switch Binary Node 2         | 2                            |  |
|                        | Z-Wave Node 5 Z-Wave Interface Leviton Switch Multilevel Node 5           | 5                            |  |
|                        | Z-Wave Node 23 Z-Wave Interface Aeon Labs Switch Multilevel Node 23 Child | d 23                         |  |
|                        | ✓                                                                         |                              |  |
|                        | Save Changes Save & Deploy Scene Save & Test Deployed                     | Scene                        |  |

See also Scene Controller Settings Home > Basic Functions > Device Information and Settings > Z-Wave Properties > Settings > Saved Z-Wave Scenes > Network

#### Network

If you have more than one Z-Wave interface installed and they are not a part of the same network, then the Network drop-down choice will be shown - most users will not see this on their screen. Use it to select the Z-Wave network that you are configuring the saved scene to be used in. The network names are assigned at the Controller Management page.

See also Create a New Scene Choose Scene / Rename To / Delete Include HomeSeer Edit Scene Devices Save Changes / Save & Deploy Scene / Save & Test Deployed Scene

Home > Basic Functions > Device Information and Settings > Z-Wave Properties > Settings > Saved Z-Wave Scenes > Create a New Scene

#### Create a New Scene

Enter a name for your new scene here. The name should be descriptive, but it will be shown in drop-down lists so it is best if it is not too long. If you wish to edit a scene you created earlier, do not enter anything in this box.

See also Network Choose Scene / Rename To / Delete Include HomeSeer Edit Scene Devices Save Changes / Save & Deploy Scene / Save & Test Deployed Scene

Home > Basic Functions > Device Information and Settings > Z-Wave Properties > Settings > Saved Z-Wave Scenes > Choose Scene / Rename To / Delete

### Choose Scene / Rename To / Delete

To make a change to a scene which was created earlier, choose that scene from the list of scene names in the drop-down list. After choosing a scene, you can enter a new name for the scene in the "Rename To" box if you wish to change the name. Also after choosing a scene, clicking on the red X at the end of the row will remove the scene from the system **(use with caution!)** and the delete operation cannot be undone.

See also Network Create a New Scene Include HomeSeer Edit Scene Devices Save Changes / Save & Deploy Scene / Save & Test Deployed Scene

Home > Basic Functions > Device Information and Settings > Z-Wave Properties > Settings > Saved Z-Wave Scenes > Include HomeSeer

#### Include HomeSeer

Unless the "No HomeSeer Associations" option is set on the controller management page, manual scenes on scene controller buttons will automatically have your Z-Wave interface controller added to a scene so that the HomeSeer device

representing the controller button can be set On or Off to indicate the scene being activated or deactivated. Saved scenes are not always used with buttons, so you may not want to include the interface controller in the scene. If you want to trigger a HomeSeer event to run when a scene is activated, then make sure you check this box.

See also Network Create a New Scene Choose Scene / Rename To / Delete Edit Scene Devices Save Changes / Save & Deploy Scene / Save & Test Deployed Scene

Home > Basic Functions > Device Information and Settings > Z-Wave Properties > Settings > Saved Z-Wave Scenes > Edit Scene Devices

#### **Edit Scene Devices**

Editing the scene devices on the Saved Z-Wave Scene page is much the same as managing devices on the manual scene configuration of a scene controller button. Since saved scenes can be used by multiple scene controller buttons or by a Z-Wave Event Action, it is not possible to add non-scene capable devices; only the devices supporting the scene command classes will be shown.

- Click on the drop-down list of device names and scroll through the list until you find the device you want to add to the scene, then click on it to add it. The node number of that selected device will appear and the Scene Level area will be populated.
- Under the Scene Level, choose the level that you want the device to be set to when the scene is activated.
- To REMOVE a device from the scene, click the red X icon at the end of the row under the heading "Remove Device".

See also Network Create a New Scene Choose Scene / Rename To / Delete Include HomeSeer Save Changes / Save & Deploy Scene / Save & Test Deployed Scene

Home > Basic Functions > Device Information and Settings > Z-Wave Properties > Settings > Saved Z-Wave Scenes > Save Changes / Save & Deploy Scene / Save & Test Deployed Scene

# Save Changes / Save & Deploy Scene / Save & Test Deployed Scene

These three buttons have two in common with the save buttons on the manual scene page - their function and usage is:

- Save Changes Use this to save the scene information in the Z-Wave database. The scene is not programmed when this button is pressed. Most scene settings are saved automatically, so this button is not usually necessary.
- Save & Deploy Scene This button will save the scene changes and then program the scene in the devices referenced by the scene.
- Save & Test Deployed Scene This button is the same as Save & Deploy Scene, except that after the scene has been programmed, the scene is activated, or if it was previously activated, it will be deactivated. (Toggle)

See also Network Create a New Scene Choose Scene / Rename To / Delete Include HomeSeer Edit Scene Devices

Home > Basic Functions > Device Information and Settings > Associations

#### Associations

Associations are used to program one Z-Wave node to send a signal to another Z-Wave node. The manufacturer of the source Z-Wave node (the one doing the sending) determines what kind of a signal that is sent, although in the past it has frequently been BASIC (COMMAND\_CLASS\_BASIC) commands, and moving forward it will be more identifiable commands out of the list of specific command classes that the source node supports or controls.

Associations are "grouped", with the manufacturer of the source (sending) device determining how many groups are supported, how many associations (nodes) may be in the group before it is full, and how the groups are to be used. The last one is the most complex - take for example a multisensor device which supports temperature and light level. The device may support sending the temperature automatically when it changes, and even the light level when it changes a certain amount. If you want a change in the light level to cause a light to turn on, how do you know whether the light is suppose to be added to Group 1 or Group 2?

There are three different areas where associations are changed, one of which is hidden "behind the scenes". To access these areas, it is always from the Z-Wave tab of the device's properties area. (Click on the device name in the device management page to get to the device properties.) To determine if your device supports associations, go to the Node Information Page, find the device/node on the page, and look in the command classes supported for ASSOCIATIONS or MULTI CHANNEL ASSOCIATIONS.

- 1. On the Root or Standalone device, the Associations area will be enabled, and you can expand the area to manage the associations for the device, if the device supports Associations or Multi-Channel Associations.
- 2. On the Child device representing an endpoint of a device supporting multiple channels (endpoints), the Associations area will be enabled, and you can expand the area to manage the associations for the device, if the device also supports Multi-Channel Associations.
- 3. Scene Controllers program a Scene ID in the devices that make up a scene, and then associations are used to tell the controller which nodes to send the scene activation command to. Therefore, associations are modified if you make changes to scenes, but you are not able to directly affect the associations through the scene management pages.

Most of the time the management of associations is done from the Root or Standalone device. When you view the associations for a device, all associations are always shown. For example, a device which has four switches in it will have a root device and four child devices. Each association group corresponds to one of the child devices typically, so endpoint 2 associations would fall under association group 2. Since this is not a Z-Wave requirement, accessing the associations through the Z-Wave tab of child device 2 will still show you all of the associations in groups 1 through 4! They key is to have the manufacturer's documentation handy so that you understand the association groups and how they are to be used.

Important Note: Even though all of the associations for a node can be accessed from multiple devices sometimes, it is wery important for the associations to be done from the appropriate child device in the case of a node supporting MULTI\_CHANNEL\_ASSOCIATIONS. The reason for this is simple - the root device has no endpoint tied to it, only the child devices do. If you add an association to a group through the root device, the association will be added with regular associations and no endpoint will be included. When you add an association to a group from one of the child devices, then the association is added with the endpoint information of that child, so that when the signal is sent by the source node, it will include the endpoint number to help direct the signal to the proper location.

Referring to the EXAMPLE display of a node which has several associations already, let's go over the features of the association management area:

- Association Group This drop down list will contain all of the group IDs supported by the node you are working with. If the association information failed to be retrieved from the device, then the only thing that will be displayed is a button that will cause the plug-in to try to retrieve the association information from the device. This information must be available for the configuration screen to be displayed.
- Device to be Controlled After selecting the association group, choose which device you want to be associated with the node you are working with at the association group you have selected. HomeSeer is always displayed first (Unless "No HomeSeer Associations" is enabled in the Controller Management Page) and "HomeSeer" always refers to the interface controller that the source node you are working with uses. If you have multiple controller interfaces in the system, it will be the node number of the interface that the source device you are working with uses.
- Add Association Clicking this button will cause the plug-in to attempt to add an association at the group you selected with the node (device) that you selected to the source device that you are working with. The success of the operation will be displayed up above in red. If the association fails, it may be due to a communication problem or perhaps the association group is full and no more nodes may be added. Remove Association - Clicking the red X icon at the end of any device name will remove the association of that
- device from the group it is listed under.

All association changes are done immediately, although for devices that are not always awake and listening, the association command may be put into a queue to be sent when the node "wakes up".

The sample below is from a scene controller. The scene controller has been programmed with scene IDs on all 5 buttons (Groups 1 through 5) as HomeSeer was added to the scene, so the main interface controller (Z-Troller in this case at node ID 1) was added. For scene controllers, do NOT change the associations from this page - always use the Settings and make changes to the scene instead. Scene controller button 2 has a more detailed scene set up on it. We cannot tell from the associations what the level of the devices in the scene will be set to, or how long it will take the scene to be activated, but we know that there are four devices and the HomeSeer interface controller programmed into the scene on Button 2 of this scene controller.

If these associations had been done on a device supporting MULTI CHANNEL ASSOCIATIONS, then the endpoint would

be listed after the node ID, such as: (ID: 12, Endpoint=2)

| Association | Group     | Device to be Controlled                 |                       | C                |
|-------------|-----------|-----------------------------------------|-----------------------|------------------|
| Group 1     | ~         | HomeSeer                                | ¥                     | Add Association  |
| Group 1     | Z-Wave No | de 1 Z-Wave Interface Z-Troller (ID: 1) | ×                     |                  |
|             | Z-Wave No | de 1 Z-Wave Interface Z-Troller (ID: 1) |                       | ×                |
|             | Z-Wave No | de 12 Z-Wave Interface Cooper Wiring    | Switch Multilevel No  | de 12 (ID: 12) 🔀 |
| Group 2     | Z-Wave No | de 2 Z-Wave Interface Cooper Wiring S   | witch Binary Node 2   | (ID: 2)          |
|             | Z-Wave No | de 5 Z-Wave Interface Leviton Switch M  | Iultilevel Node 5 (ID | : 5) 🛛 🔀         |
|             | Z-Wave No | de 9 Z-Wave Interface Leviton Switch B  | inary Node 9 (ID: 9)  | ×                |
| Group 3     | Z-Wave No | de 1 Z-Wave Interface Z-Troller (ID: 1) | ×                     |                  |
| Group 4     | Z-Wave No | de 1 Z-Wave Interface Z-Troller (ID: 1) | ×                     |                  |
| Group 5     | Z-Wave No | de 1 Z-Wave Interface Z-Troller (ID: 1) | ×                     |                  |
| Group 255   | Z-Wave No | de 1 Z-Wave Interface Z-Troller (ID: 1) | ×                     |                  |

See also Z-Wave Properties Home > Advanced Functions

### **Advanced Functions**

Articles in this section

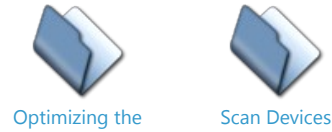

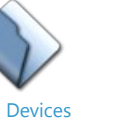

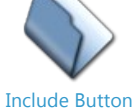

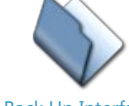

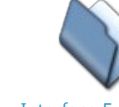

Network

Back Up Interface

**Interface Functions** 

See also Welcome Getting Started Basic Functions Actions and Triggers Associations Z-Wave Command Class Basic Multiple Z-Wave Interfaces **Application Status** Factory Reset Oh No!

Home > Advanced Functions > Optimizing the Network

### Optimizing the Network

This function sends a command to each device which instructs the device to re-discover it's neighbors. This information is used by the controller to determine how to route commands to the device. If communications fails with the device, run this function to restore routing.

Select the PLUG-INS menu, then Z-Wave, then Controller Functions. Expand your interface then select Standard Network Optimize or Full Network Optimize. Standard will run faster any does not add return routes to the device. Full is slower and adds return routes to the device. Return routes tell the device how to route data back to HomeSeer. This only applies to devices that send information on their own such as sensors.

A Light Optimze is also available. This command simply sends a NULL frame to each device to ensure that the controller can reach each device. It updates the routing tables in the Z-Wave controller so it knows whether or not a device is reachable.

| Name: New Interface                                                                                                    |                     |
|----------------------------------------------------------------------------------------------------|---------------------|
| ame:                                                                                                    |                     |
| Vew Interface                                                                                                    |                     |
| ctions:                                                                                                    |                     |
| Standard Network Optimize (No Re                                                                                                    | eturn Route C 💌     |
| mport Node Info from Controller an<br>Add/Include a Node<br>Remove/Exclude a Node<br>Scan Existing Devices (Light Scan<br>Scan Existing Devices (Full Scan) | d Scan Devices<br>) |
| HomeSeer Include' Button                                                                                                    |                     |
| -omeSeer Include' Button<br><br>Light Network Optimize                                                                                                    |                     |

See also Scan Devices Include Button Back Up Interface Interface Functions

Home > Advanced Functions > Scan Devices

### Scan Devices

Select one of two scan functions from the Controller Functions Action menu.

Light scan will scan all your devices and determine if any need to be added.

Full scan will scan all devices and re-build any missing HomeSeer devices.

See also Optimizing the Network Include Button Back Up Interface Interface Functions

Home > Advanced Functions > Include Button

#### Include Button

Select HomeSeer Include Button from the Controller Management screen Action list to have HomeSeer send out a node information frame. This is used in the case where you need to add HomeSeer to another controller, such as a remote control.

See also

Optimizing the Network Scan Devices Back Up Interface Interface Functions

Home > Advanced Functions > Back Up Interface

### Back Up Interface

You can backup Z-Wave node information to a file. This information contains details about all of the Z-Wave devices that are currently added to your system. You can back up regardless of which Z-Wave interface you have attached to your system. If your Z-Wave interface fails and needs to be replaced, you can use the Restore function to restore all node information back to the interface. Note that the Restore function is only supported on the HomeSeer Z-Net and HomeSeer UZB Z-Wave interface.

To Backup or Restore your interface, select the option from the Actions list on the Z-Wave Controller Management page. When backing up, you will be asked for a file name, enter a name for the file, make sure you do not add any path information. The file will be located in the HomeSeer Data/Z-Wave folder. The file must be in this folder for the restore to function.

| C | Name: New Interface                                                                                                    |   |   |
|---|----------------------------------------------------------------------------------------------------|---|---|
|   |                                                                                                    |   |   |
|   | Name:                                                                                                    |   |   |
|   | New Interface                                                                                                    |   |   |
|   | Actions:                                                                                                    |   |   |
|   | Back Up this interface                                                                                                    |   |   |
| H | Import Node Info from Controller and Scan Devices<br>Add/Include a Node<br>Remove/Exclude a Node<br>Scan Existing Devices (Light Scan)<br>Scan Existing Devices (Full Scan)<br>HomeSeer 'Include' Button<br><br>Test Node Connectivity on a Network<br>Optimize a Network, No Return Route Changes<br>Fully Optimize a Network |   |   |
|   | Receive Network from another Controller<br>Send Network Information to another Controller<br>Send Network Information to another Controller and make it Primary<br>                                                                                                    |   |   |
| _ |                                                                                                    |   | - |
|   | Restart THIS Interface                                                                                                    | * | P |

See also Optimizing the Network Scan Devices Include Button Interface Functions

Home > Advanced Functions > Interface Functions

Interface Functions

The following interface functions are available from the Z-Wave Controller Management Actions menu:

- 1. Restart this Interface
- Simply restarts the processor in the interface. 2. Restart All Interfaces on this Network
- Restarts all interfaces that are not his one network. Other interfaces on other networks are not restarted. 3. Restart All Interfaces connected to HomeSeer
- Restarts all interfaces, regardless of network. 4. Erase this interface and create a new network

This function removes all node information from the interface. The interface is then returned to its initial Home ID and is now a new network. Use this function if you are creating a new network or wish to reset your current one.

If you are resetting an existing network, be sure to remove all devices from the network before re-adding them to a new network. Failure to do this could cause duplicate node ID's to be assigned to devices. This would cause the network to not operate properly.

See also Optimizing the Network Scan Devices Include Button Back Up Interface

Home > Actions and Triggers

### Actions and Triggers

The plug-in provides Z-Wave actions and triggers through HomeSeer events. This gives access to many specific functions of certain Z-Wave devices.

The following actions are available:

- Send All Lights On
- Send All Lights Off
- Activate a Scene
- Deactivate a SceneChange a device's Protection Mode
- Poll a Node for Status
- Reset Meter Accumulations
- Set the Meter Rate on a Meter Device
- Set a Security User Code
- Remove a User Security Code
- Suspend Automatic Polling
- Resume Automatic Polling
- Turn On an Indicator
- Turn Off an Indicator

The following Z-Wave triggers are available:

Activate a Scene

See the following sub sections for details on how to use these triggers and actions.

See also Welcome Getting Started Basic Functions Advanced Functions Associations Z-Wave Command Class Basic Multiple Z-Wave Interfaces Application Status Factory Reset Oh No!

Home > Actions and Triggers > All On-Off

### All On-Off

#### Z-Wave Command Class: Switch All

Some Z-Wave devices, such as plug-in modules may be included into the All ON/OFF group. When added to this group, the device will respond to a broadcase All On/Off command. There are two actions available:

- Send All Lights On
- Send All Lights Off

To include a device into this group, click on the device name on the Device Management page, menu View->Device Management. This brings up the device's properties. Click on the Z-Wave tab and expand Settings. Look for the following settings:

Set how this device responds to the ALL ON and ALL OFF commands.

 Set
 Both All On and All Off •

Use the drop list to select the desired setting for the device, such as responds to only ALL OFF, ALL ON, or BOTH.

To create an action to control the devices, create a new HomeSeer event, set the trigger as desired and set the action to one of the "Send All Lights..." actions. This example sends "All Lights On" when the event triggers:

|      | zwave actions                    |            | ]         | ▼ TEST-RJH |
|------|----------------------------------|------------|-----------|------------|
|      | IF This event is MANUALLY trigge | ered       |           |            |
| THEN | Send All Lights On               | Floor: All | Room: All | •          |

| Jee uiso          |
|-------------------|
| Scenes            |
| Device Protection |
| Device Polling    |
| Meter Actions     |
| Lock User Codes   |
| Device Indicators |

Home > Actions and Triggers > Scenes

#### Scenes

#### Z-Wave Command Class: Scene Activation, Scene Actuator Config

A Z-Wave scene is a collection of devices that can be controlled with a single command. Such as setting a group of lights to different light levels. Typically this is accomplished using a scene controller, such as a wall mounted controller that consists of a number of buttons. The plug-in has the ability to configure these scene controllers, or trigger a scene itself using an event.

Configuring a scene involves creating the scene and then adding any number of devices to the scene. For each added device you can set some attributes of the device, such as light level and with some devices, the rate at which the light ramps to the target brightness.

There are 2 ways to create a scene, from the actual button you want to use to control the scene, or from the Scene Management screen. The preferred method is the Scene Management screen.

Configuring a Scene using the Scene Management screen

1) From the Plug-ins menu select **Z-Wave->Scene Management** to bring up the **Scene Management** screen, the following screen displays:

| Z-Wave Sce   | ene Configuratio | n 🕔 4/16/20: | l5 8:25:53 AM 🌔 | 🔵 Sunrise: 6:01 AM 🌑 Su | Inset: 7:26 PM User: rjh   |
|--------------|------------------|--------------|-----------------|-------------------------|----------------------------|
| HOME         | VIEW             | TOOLS        | PLUG-INS        | 3                       |                            |
| Create a New | / Scene:         |              |                 |                         |                            |
| Or Choose an | Existing Scene:  |              | · ]             |                         |                            |
|              |                  | S            | ave Changes     | Save & Deploy Scene     | Save & Test Deployed Scene |

2) Enter a name for the new scene, or select an existing scene, the screen changes to the following: (scene here was named "Evening")

| Create a New Scene:          |                 |      |                 |                      |           |
|------------------------------|-----------------|------|-----------------|----------------------|-----------|
| Or Choose an Existing Scene: | Evening •       |      | Rename To:      |                      |           |
|                              | Scene Number: 1 | T    | Scene Ramp Rate | Device Default 🔻     | ∎Include  |
| Edit Scene Devices:          | Device Name     |      | Z-Wave Node     |                      | Scene Lev |
|                              | (No Devices)    |      |                 |                      |           |
|                              |                 |      | •               |                      |           |
|                              | Save Changes    | Save | & Deploy Scene  | Save & Test Deployed | Scene     |

3) The next available scene number is already chosen for you, there is no need to change this unless you know for sure this scene number is already in use. Z-Wave supports a maximum of 255 scenes. The following settings for the scene are available:

- Scene Ramp Rate: Sets the rate at which the controlled device will change to the target light level
- Include HomeSeer: If checked, HomeSeer is added to the scene. This option allows you to create a trigger for when this scene is activated. Use the Z-Wave triggers, Activate a Scene trigger in the HomeSeer events.
  - Edit Scene Devices: Add the devices you want to control in this scene

After adding one device to the scene, the screen will look as follows. This scene sets one device to 25% light level:

| Create a New Scene:          |                    |                                 |                                  |                           |  |
|------------------------------|--------------------|---------------------------------|----------------------------------|---------------------------|--|
| Or Choose an Existing Scene: | Evening •          |                                 | Rename To:                       |                           |  |
|                              | Scene Number: 1 (0 | Current) 🔻                      | Scene Ramp Rate Device Default 🔻 |                           |  |
| Edit Scene Devices:          | Device Name        |                                 |                                  | Z-Wave Node               |  |
|                              | Z-Wave Node 2 Coo  | per Wiring Switch Multilevel No | 2                                |                           |  |
|                              |                    | •                               |                                  |                           |  |
|                              | Save Changes       | Save & Deploy Scene             | Sa                               | ive & Test Deployed Scene |  |

4) After adding devices, click the Save & Deploy Scene button. This will program the scene to the target devices so they will now respond to scene. To test that devices can respond, click the **Save & Test Deployed Scene** button. The devices in the scene will then be controlled to desired light levels.

**Note**: Deploying a scene uses the Scene Actuator Command Class, this class is required in the device to program the scene and is used to associate the scene ID with the desired control function. If the device does not support this class it may still be added to the scene, but HomeSeer will send the required commands directly to the device when the scene is activated.

Note: To remove existing devices from a scene, click the red X button.

5) To trigger this scene from a HomeSeer event, create a new event, select **Z-Wave Actions** for the trigger, then select **Activate a Scene**. From there, select this scene:

|       | Exec | ute Evening Scene            |       | ¥ | zwave |
|-------|------|------------------------------|-------|---|-------|
|       | IF   | This event is MANUALLY trigg | gered |   |       |
| THEFT |      |                              | •     |   |       |

6) To test, click the Run button to activate the scene and verify that all devices are controlled.

#### 2

Note: Only devices that support the Scene Activation Command class will respond to this command. Devices that are part of the scene that do not support this class will still be controlled, but HomeSeer will send the required commands to the devices.

Triggering a HomeSeer Event when a Scene is Activated

1) To trigger a HomeSeer event when this scene is activated, the scene must be initiated from a scene controller. The scene created above is only programmed into the target devices, and HomeSeer is the only system that can trigger this scene. The scene must now be programmed into a scene controller. If a scene controller has been added to HomeSeer this scene may now be programmed into the controller. Select a scene controller button from the Device Management page, then click the Z-Wave tab, then expand settings, the following screen appears:

| Show/Configure Scenes fo    | r button 1          |                          |
|-----------------------------|---------------------|--------------------------|
| Manage Z-Wave Scenes        |                     |                          |
| Scene: Manual or Scene Name | Evening •           | Scene Number: 1 (Current |
| Save Scene Changes          | Save and Test Scene |                          |

2) From this screen, select the scene you just created from the drop list next to **Scene: Manual or Scene Name**, in this case we select **Evening**. Our scene number will automatically be selected.

3) Click the Save Scene Changes to program this scene into the scene controller button.

4) To test, click the button on the controller, the Evening scene will be executed.

5) To create a HomeSeer event that will be triggered when this scene is activated, create a new event, set the trigger to **Z-Wave Scene Activated** and select the desired scene, and set the desired action. The event will look as follows (trigger on our Evening scene being activated):

| <b>Even</b> | t Nai | me:                         | Туре | Group Reassign: |
|-------------|-------|-----------------------------|------|-----------------|
|             | scene | e activated                 |      | ▼ zwave         |
|             |       |                             |      |                 |
|             | IF    | Z-Wave Scene Activated      |      |                 |
|             |       | Scene: Named (1): Evening 🔻 |      |                 |
| THEN        | T     | Speak Something             |      |                 |
|             |       | Text to be spoken: 🗟        |      |                 |
|             |       | scene activated             |      |                 |
|             |       |                             |      |                 |
|             |       |                             |      |                 |

#### Configuring a Scene using a Scene Button (Advanced)

1) From the Device Management page, click on a scene capable device's button, a typical scene controller will appear as follows on the Device Management page:

| 0 | No Status | Z-<br>Wave | Node 7 | Cooper Wiring Static Controller Node 7 Root | E7BDF3FE-007    |
|---|-----------|------------|--------|---------------------------------------------|-----------------|
| 0 | Scene Off | Z-<br>Wave | Node 7 | Scene Controller Button 1                   | E7BDF3FE-007-Q4 |
| 0 | Scene Off | Z-<br>Wave | Node 7 | Scene Controller Button 2                   | E7BDF3FE-007-Q5 |
| 0 | Scene Off | Z-<br>Wave | Node 7 | Scene Controller Button 3                   | E7BDF3FE-007-Q6 |
| 0 | Scene Off | Z-<br>Wave | Node 7 | Scene Controller Button 4                   | E7BDF3FE-007-Q7 |
| 0 | Scene Off | Z-<br>Wave | Node 7 | Scene Controller Button 5                   | E7BDF3FE-007-Q8 |

2) Click on one of the controller buttons to configure a scene, click the Z-Wave tab and expand Settings, and the following appears:

| Show/Configure Scenes fo    | r button 1                 |                                                                            |                                                              |                                |
|-----------------------------|----------------------------|----------------------------------------------------------------------------|--------------------------------------------------------------|--------------------------------|
| Manage Z-Wave Scenes        |                            |                                                                            |                                                              |                                |
| Scene: Manual or Scene Name | Manually Configure         | e Scene <mark>H</mark> ere 🔻                                               |                                                              |                                |
| Scene number                | 1 •                        |                                                                            |                                                              |                                |
| Scene level ramp rate       | Instant •                  |                                                                            |                                                              |                                |
| Device Name : Node ID       | Command                    | *Delay (seconds)                                                           |                                                              | Remove/A                       |
| Add a Device to control     | HomeSeer                   |                                                                            | T                                                            | Add                            |
|                             | Load Scene<br>From Devices | Loading scene information from th<br>devices that are in the scene, to the | e devices will change the c<br>neir currently set levels. Th | ommand (dim<br>nis will OVER W |
| Save Scene Changes          | Save and Test Scene        |                                                                            |                                                              |                                |

button. Otherwise device levels will be incorrect.

3) The next available scene number is already chosen for you. Add devices to the scene, select the drop list next to **Add Device to control**. After selecting a device, you can adjust how the device is controlled:

| Manage Z-Wave Scenes                                      |                 |                   |           |
|-----------------------------------------------------------|-----------------|-------------------|-----------|
| Scene: Manual or Scene Name                               | Manually Config | jure Scene Here ▼ |           |
| Scene number                                              | 1 •             |                   |           |
| Scene level ramp rate                                     | Instant         | <b>T</b>          |           |
| Device Name : Node ID                                     | Command         | *Delay (seconds)  | Remove/Ad |
| Z-Wave Node 2 Cooper Wiring<br>Switch Multilevel Node 2:2 | On 🔻            | 0                 | Remove    |

Here the device can be set to On, Off, or a specific light level. A delay can also be set as to when the device will be controlled.

Tip:

If you want HomeSeer to be able to track the status of this button (as to whether the scene is currently active or not, or to know when a scene has changed), add HomeSeer to the scene using the drop list. This is a useful feature that will allow you to set triggers on the button device changing from OFF to ON or from ON to OFF. You can then set any action to happen on the button press. In some situations it is much easier to simply create this type of trigger and have HomeSeer control all the required devices (rather than programming a scene).

Click the **Remove** button to remove a device from the scene.

4) Once the scene has been configured, you need to program the scene into the scene controller. Click the Save Scene Changes button. This programs the scene into the button on the controller. When the desired button on the controller is pressed, the target devices are controlled.

Note: The delay feature is only available from HomeSeer. HomeSeer will delay that particular action and send the command itself. The scene controller is not capable of delayed actions.

Note: In cases where a scene controller is already programmed, you can read the current configuration from the controller and load this screen. Click

#### the Load Scene From Devices button.

See also All On-Off **Device Protection** Device Polling Meter Actions Lock User Codes **Device Indicators** 

Home > Actions and Triggers > Device Protection

### **Device Protection**

#### Z-Wave Command Class: Protection

Devices may be programmed into one of 3 modes:

- 1. Off: Protection mode disable
- Sequence Mode: Device is controlled using a special sequence, such as multiple taps. (See device's documentation for the sequence)
   No Local Operation: The device cannot be controlled locally. (The device can always be controlled via Z-Wave)

To program a device into one of these modes, use a HomeSeer event action as follows:

1) Create a new event and set the action to Z-Wave actions, Change a Device's Protection Mode.

2) Select the locations where the devices are located that you want to change the protection mode, such as "First Floor Kitchen".

3) Select the mode you would like to set the devices to using the drop list.

The following event will set the device to No Local Operation:

| 0 | Ever | vent Name: |                                   |   |           |   | e          |       | Group Reassign:        |  |
|---|------|------------|-----------------------------------|---|-----------|---|------------|-------|------------------------|--|
|   |      | Disab      | ble Local Control                 |   |           |   |            | •     | zwave                  |  |
|   |      | IF         | This event is MANUALLY triggered  |   |           |   |            |       |                        |  |
|   | THEN | •          | Change A Device's Protection Mode | • | Room: All | T | Floor: All | ▼ Mod | le: No Local Operation |  |
| C | Opt  | tions      | >                                 |   |           |   |            |       |                        |  |

Note: This feature is only available if the device supports the Z-Wave Protection Command Class.

See also All On-Off Scenes **Device Polling** Meter Actions Lock User Codes **Device Indicators** 

Home > Actions and Triggers > Device Polling

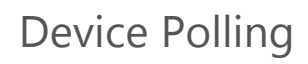

#### Polling a Device for Status

Some Z-wave devices do not automatically report their status. For these devices, they need to be polled. Polling can be done 2 different ways. From the Z-Wave tab in the device properties a polling interval may be set. Use this if you would like regular updates from the device.

| Options           |                               |
|-------------------|-------------------------------|
| Node Number:      | 2                             |
| Polling Interval: | 0 Hours 0 Minutes 0 Seconds 🧪 |

A HomeSeer event can also be used to poll a device when needed, such as a particular time of the day. Use the Z-Wave action **Poll a Node for Status**, for example:

| 0 | Eve | nt Name:                                                | Туре                              | Group Reassign: |
|---|-----|---------------------------------------------------------|-----------------------------------|-----------------|
|   |     | Poll A Node                                             |                                   | ▼ Zwave         |
|   |     | IF The time is at 6:00:00 PM                            |                                   |                 |
|   |     | Then Poll all of the child devices of Z-Wave Node 2 Cod | oper Wiring Switch Multilevel Nod | e 2 for status. |

#### **Suspend Automatic Polling**

In cases where polling needs to be disabled, a HomeSeer event can be used. Create a new event, select the action to **Z-Wave Actions**, then **Suspend Automatic Polling**, for example:

| 🔍 Event Nai   | ne:                      |                      | Туре |   | Group Reassign: |
|---------------|--------------------------|----------------------|------|---|-----------------|
| zwav          | e actions                |                      |      | ۲ | TEST-RJH        |
|               |                          |                      |      |   |                 |
| IF            | This Event Is Manually T | iggered              | •    |   |                 |
| THEN <b>•</b> | Z-Wave Actions           | T                    |      |   |                 |
|               | Suspend Automatic Pollin | g 🔻                  |      |   |                 |
|               | Clear Poll Queue Do      | Not Clear Poll Queue |      |   |                 |
|               |                          |                      |      |   |                 |
| Options       | >                        |                      |      |   |                 |
|               |                          |                      |      |   |                 |

There are 2 options:

Click Clear Poll Queue to have the action clear the polling queue and remove any devices queued for polling.

Click **Do Not Clear Poll Queue** to leave the queue as is.

#### **Resume Automatic Polling**

To resume automatic polling create a new HomeSeer event, select the action Z-Wave Actions, then Resume Automatic Polling, for example:

|      | a estione                        | Туре                                                                                      | •                                                                                                    | Group Reassign:                                                                                             |  |
|------|----------------------------------|-------------------------------------------------------------------------------------------|----------------------------------------------------------------------------------------------------|----------------------------------------------------------------------------------------------------|--|
| vave | e actions                        |                                                                                           | •                                                                                                    | TEST-RJI                                                                                                    |  |
| IF   | This Event Is Manually Triggered |                                                                                           |                                                                                                    |                                                                                                    |  |
| •    | Z-Wave Actions                   |                                                                                           |                                                                                                    |                                                                                                    |  |
|      | Resume Automatic Polling         |                                                                                           |                                                                                                    |                                                                                                    |  |
|      | IF<br>T                          | IF This Event Is Manually Triggered ▼<br>▼ Z-Wave Actions ▼<br>Resume Automatic Polling ▼ | IF     This Event Is Manually Triggered       ▼     Z-Wave Actions       ▼     Resume Automatic Polling | IF This Event Is Manually Triggered     ▼       ▼ Z-Wave Actions     ▼       Resume Automatic Polling     ▼ |  |

See also All On-Off Scenes Device Protection Meter Actions Lock User Codes Device Indicators

Home > Actions and Triggers > Meter Actions

#### **Meter Actions**

For Z-Wave devices that support the Meter command class, the following Z-Wave actions are available:

#### **Reset Meter Accumulations**

Devices such as power meters accumulate power information internally. You may wish to reset these totals. Create a new HomeSeer event, set the action to **Z-Wave Actions**, then select **Reset Meter Accumulations**. Select the device you wish to reset. Only devices that support metering will appear in the list.

| Event | t Nan<br>zwave | ne:<br>e actions                 |                  | Type<br>Type             | Group Reassign |
|-------|----------------|----------------------------------|------------------|--------------------------|----------------|
|       | IF             | This Event Is Manually Triggered | •                |                          |                |
| THEN  | •              | Z-Wave Actions                   | •                |                          |                |
|       |                | Reset Meter Accumulations        | Choose A Device: | Energy Office kW Hours 1 | •              |

Devices that report KWH used will log the usage to HomeSeer so it can be logged and graphed later. HomeSeer has a default cost per KWH in the HomeSeer settings, but this can be overidden using the Z-Wave action **Set the Meter Rate on a Meter Device**. For example, you may want to set a schedule as to when the rate changes and use a HomeSeer event to change it. This example changes the rate to .15 at 8:00 AM:

| d   | circ rid | ime:                              |        | Type             |                  | Group Reassign:<br>TEST-RJH |   |                |
|-----|----------|-----------------------------------|--------|------------------|------------------|-----------------------------|---|----------------|
|     | zwa      | ave actions                       |        |                  |                  |                             |   |                |
|     |          |                                   |        |                  |                  |                             |   |                |
|     | IF       | F The time is at 8:00:00 AM       |        |                  |                  |                             |   |                |
| THE | N T      | Z-Wave Actions                    | T      |                  |                  |                             |   |                |
|     |          | Set the Meter Rate on a Meter Dev | vice 🔻 | Choose A Device: | Energy Office kW | Hours 1                     | T | Meter Rate: 0. |

See also All On-Off Scenes Device Protection Device Polling Lock User Codes Device Indicators

Home > Actions and Triggers > Lock User Codes

#### Lock User Codes

#### Z-Wave Command Class: User Code

Z-wave door locks may have their user codes set using a HomeSeer event.

#### Set a User Code

Create a new HomeSeer event, set the action to **Z-Wave Actions**, select **Set a Security User Code**, select the Lock you wish to set the code on. From the drop list select the user code you wish to change and enter the new code in the text box. When the event is triggered, the given PIN code is programmed into the user code selected. For example, you want to set the PIN code 3233 to user code 2:

| Even | t Nai       | ne:                                                                            | Туре                                                                                                    | Group Reassign:                                                                                                    |  |
|------|-------------|--------------------------------------------------------------------------------|----------------------------------------------------------------------------------------------------|----------------------------------------------------------------------------------------------------|--|
|      | Set L       | ock User Code                                                                  |                                                                                                    | zwave                                                                                                    |  |
|      |             |                                                                                |                                                                                                    |                                                                                                    |  |
|      | IF          | This event is MANUALLY triggered                                               |                                                                                                    |                                                                                                    |  |
| THEN | Ŧ           | Z-Wave Actions                                                                 |                                                                                                    |                                                                                                    |  |
|      |             | Set a Security User Code                                                       |                                                                                                    |                                                                                                    |  |
|      |             | Choose A Device: Choose User Number:<br>Front Hall First Front Door ▼ User 2 ▼ | inter Code: ••••                                                                                                    |                                                                                                    |  |
|      |             |                                                                                |                                                                                                    |                                                                                                    |  |
| Opti | ions        | >                                                                              |                                                                                                    |                                                                                                    |  |
|      | THEN<br>Opt | Event Nar                                                                      | Event Name:<br>Set Lock User Code<br>IF This event is MANUALLY triggered<br>THEN V Z-Wave Actions V<br>Set a Security User Code V<br>Choose A Device: Choose User Number: E<br>Front Hall First Front Door V User 2 V | Event Name: Type   IF Set Lock User Code   IF This event is MANUALLY triggered THEN   Z-Wave Actions  Set a Security User Code  Choose A Device: Choose User Number: Front Hall First Front Door   User 2   Options > |  |

#### Remove a User Code

To remove a user code from a lock, create a new HomeSeer event, set the action to **Z-Wave Actions**, select **Remove a Security User Code**, select the Lock you want to remove the code from and select the user code to remove. The PIN is not required.

| Event Name:                            | Туре  | Group Reassign: |
|----------------------------------------|-------|-----------------|
| Set Lock User Code                     |       | ▼ Zwave         |
|                                        |       |                 |
| IF This event is MANUALLY triggered    |       |                 |
| THEN V Z-Wave Actions                  |       |                 |
| Remove a Security User Code 🔻          |       |                 |
| Choose A Device: Choose User Nu        | mber: |                 |
| Front Hall First Front Door V User 2 V |       |                 |
|                                        |       |                 |
| Options >                              |       |                 |
|                                        |       |                 |

Note: This feature is only available in devices that support the User Code Command Class.

See also All On-Off Scenes Device Protection Device Polling Meter Actions Device Indicators

Home > Actions and Triggers > Device Indicators

#### **Device Indicators**

#### Z-Wave Comamnd Class: Indicator

Some devices support indicators, such as LEDS. These indicators may be controlled using HomeSeer events.

To control an indicator, create a new HomeSeer event, set the action to **Z-Wave Actions**, and select either **Turn ON and Indicator**, or **Turn OFF an Indicator**. For example, this event turns on the LED on the first button on a Cooper/Eaton 5 button scene controller:

| or on                                       |                                                                                                    | zwave                                                                                                    |
|---------------------------------------------|----------------------------------------------------------------------------------------------------|----------------------------------------------------------------------------------------------------|
|                                             |                                                                                                    |                                                                                                    |
|                                             |                                                                                                    |                                                                                                    |
| his event is MANUALLY triggered             |                                                                                                    |                                                                                                    |
| Z-Wave Actions                              |                                                                                                    |                                                                                                    |
| Turn ON an Indicator                        |                                                                                                    |                                                                                                    |
| Choose A Device:                            |                                                                                                    |                                                                                                    |
| Front Hall Node 7 Scene Controller Button 1 | T                                                                                                    |                                                                                                    |
|                                             | This event is MANUALLY triggered Z-Wave Actions Turn ON an Indicator Choose A Device: Front Hall Node 7 Scene Controller Button 1 | This event is MANUALLY triggered Z-Wave Actions Turn ON an Indicator Choose A Device: Front Hall Node 7 Scene Controller Button 1 |

Note: Only devices that support the Indicator Command Class can be controlled using this event action.

See also All On-Off Scenes Device Protection Device Polling Meter Actions Lock User Codes Home > Associations

### Associations

Associations may be set to the software and are used only to notify attached systems of any reset. A device reset is sent to any attached controller that is associated to group 1. The software supports only one group and a maximum of 16 associations.

A device may associate itself to HomeSeer in order to receive the device reset command.

Any Z-Wave+ device added to HomeSeer will automatically be associated with HomeSeer on group 1, the lifeline group.

See also Welcome Getting Started Basic Functions Advanced Functions Actions and Triggers Z-Wave Command Class Basic Multiple Z-Wave Interfaces Application Status Factory Reset Oh No! Home > Z-Wave Command Class Basic

### Z-Wave Command Class Basic

Z-Wave devices may send the plug-in a Command Class Basic command. The plug-in responds to this as follows:

If a device exists in HomeSeer that represents this device (node ID of the device in HomeSeer matches the node ID of the sending device), then the device value will be set to 0 for Basic OFF and 255 for Basic ON. The value can be seen on the Advanced tab in the device properties (from the Device Management Page). If the device is a switch device it may display the ON/OFF status on the Device Management page as:

| 🗆 🧰 🦞 On | Z-Wave | Node<br>10 |
|----------|--------|------------|
|----------|--------|------------|

To see the value of the device, view it on the advanced tab in the device properties:

| Configuration        | Advanced        | Status Graphics            | Z-Wave   |
|----------------------|-----------------|----------------------------|----------|
| Reference ID         | 8606            |                            |          |
| Technology Address   | E7BDF3FE-010    |                            |          |
| Status               | 255 = ON        |                            |          |
| Value                | 255 = "On"      |                            |          |
| String               |                 |                            |          |
| Supports Status      | True            |                            |          |
| Dimmable             | False           |                            |          |
| Interface            | Z-Wave          |                            |          |
| Extra Data Store     | 37 Named entr   | ies, 0 UnNamed entries.    |          |
| Device Type Internal | Plug-In API, Ty | pe: Plug-In Root Device, S | ubType:  |
| Device Type (String) | Z-Wave Switc    | h Binary                   |          |
| Misc Settings        | Show Values     |                            |          |
| Device Image File    | \images\Device  | es\Z-Wave\0001_5250_303    | 0.jpg    |
| Thumbnail Image File | \images\Device  | es\Z-Wave\0001_5250_303    | 80.jpg 🧰 |
| Relationship Status  | Standalone      |                            |          |

See also Welcome Getting Started Basic Functions Advanced Functions Actions and Triggers Associations Multiple Z-Wave Interfaces Application Status Factory Reset Oh No! Home > Multiple Z-Wave Interfaces

### Multiple Z-Wave Interfaces

This plug-in supports more than one Z-Wave interface. There may be times when a location or home is to large for a single interface. If you have over 75 to 100 nodes, communications can slow down as routing becomes excessive due to the large range between the controller and some of the outer nodes. In this case a second or even third Z-Wave interface can be added to the network. These interfaces are added at locations in the home where each interface can communicate with a group of nodes with minimal routing.

Interfaces can also be added as a new network. In this mode, each interface is a seperate Z-Wave network. This mode can be used in cases where more than 232 nodes are needed, or in a commercial installation where each network may control a floor or hotel room.

When using multiple networks note that routing will only occur within each network. No routing will occur between devices on a different network. Networks need to be planned out in such a way so that all nodes are reachable by the interfaces on that network. Separate networks also does not separate the RF (Radio Frequency) signal. When a node is transmitting on network "A", there can be no transmissions going on with network "B" and visa versa, so adding multiple interfaces each with their own network does not improve the performance of the network.

See also Welcome Getting Started Basic Functions Advanced Functions Actions and Triggers Associations Z-Wave Command Class Basic Application Status Factory Reset Oh No!

Home > Multiple Z-Wave Interfaces > Adding to an existing Network

### Adding to an existing Network

This procedure assumes that you have already added at least one Z-Wave interface.

Use this procedure if you are having issues communicating with devices that are far from the Z-Wave interface. Plan on installing a second interface at the far location in order to communicate with the remote devices.

To add another Z-Wave interface to the existing network:

Select the PLUG-INS menu, then Z-Wave, then Controller Management. On the page click the Add Interface button, fill in the proper information then

click Add. Click the icon voit to enable the interface. If no errors are detected, the interface has been started is now on its own network. The interface now needs to have access to all your devices and be added to the existing network. Select **Make this interface an Incluseion Controller (Secondar) on another Network.** This will copy all information from the MAIN interface to this newly added one. This includes all node information and Home ID. This new interface now becomes what is called a "SIS" and can control all of the same devices as the main controller as well as include new devices. When a new device is included, it is automatically added to all of the other controllers in the system.

| Actions:                                                                                                    |           |
|----------------------------------------------------------------------------------------------------|-----------|
| Make this interface an Inclusion Controller (Sec 🔻                                                                                                    |           |
| Import Node Info from Controller and Scan Devices<br>Add/Include a Node<br>Remove/Exclude a Node<br>Scan Existing Devices (Light Scan)<br>Scan Existing Devices (Full Scan)<br>HomeSeer 'Include' Button | ^ • an In |
| Test Node Connectivity on a Network<br>Optimize a Network, No Return Route Changes<br>Fully Optimize a Network                                                                                           |           |
| Receive Network from another Controller<br>Send Network Information to another Controller<br>Send Network Information to another Controller and make it Primary                                          |           |
| Back Up this interface<br>Restore a Network to this Interface<br>Make this interface an Inclusion Controller (Secondary) on another Net                                                                  | etwork    |
|                                                                                                    | *         |

After you make this selection, you will need to pick the network that you want to add this interface to. Most likely you will only have one other network (your MAIN networ), so select that one.

Messages will display as this function executes. Node information from the MAIN interface is copied to the new interface. The HOME ID is also duplicated to the new interface. This allows the new interface to communicate with the same nodes as the MAIN interface.

To verify that the interface was added to your existing network, look at the network list at the top of the page. There should only be one HomeID listed with two interfaces. For example:

#### Current Z-Wave Networks

| HomeID   | Number of Nodes | Interface Name | Interface Model    | Node ID | Friendly Name |
|----------|-----------------|----------------|--------------------|---------|---------------|
| 003D2232 | 5               | New Interface  | HomeSeer Z-Troller | 1       |               |
|          | 5               | Remote         | HomeSeer Z-Troller | 4       |               |

Now you will need to tell your devices which interface they should use for communications. Select View then Device Management to get your list of devices. Click on a Z-Wave device then the Z-Wave tab. On this tab there is an area to choose which interface is should use. The Auto function will choose for you automatically when you optimize the node.

| Remote Interface to Use: | (Main Interface) New Interface 💌 |
|--------------------------|----------------------------------|

To add new devices, always add them to the MAIN interface, then synchronize the MAIN interface with the remote ones. On the Controller Management page first expand the new interface so you can see the Actions drop list for the MAIN interface. Now select the function **Synchronize this interface with the Main interface**.

| Name: New Interface                                                                                                    |                                                                  |
|----------------------------------------------------------------------------------------------------|------------------------------------------------------------------|
| Name: Remote                                                                                                    |                                                                  |
| ame:                                                                                                    |                                                                  |
| Remote                                                                                                    |                                                                  |
| Actions:                                                                                                    |                                                                  |
| Import Node Info from Controller a<br>Add/Include a Node<br>Remove/Exclude a Node<br>Scan Existing Devices (Light Scan<br>Scan Existing Devices (Full Scan<br>HomeSeer 'Include' Button | nd Scan Devices                                                  |
| Light Network Optimize<br>Standard Network Optimize (No F<br>Full Network Optimize (Add Retur<br><br>Synchronize All Interfaces in this<br>Synchronize this interface with th           | eturn Route Changes)<br>n Routes)<br>Network<br>∋ Main Interface |
| <br>Back Up this interface                                                                                                    |                                                                  |

See also Creating a new Network

Home > Multiple Z-Wave Interfaces > Creating a new Network

### Creating a new Network

A new Z-Wave network may be created that will have its own set of devices. Any number of Z-Wave networks may be created. To add a new Z-Wave interface and create a new network:

1. From the Controller Management page click the Add Interface button and fill in the proper information. Click Add, then click the 🕥 icon to enable the interface. By default, this interface is now a new standalone Z-Wave network. Devices may be added or imported to this network. The list of networks appears at the top of the page, for example:

| Current Z-Wave Networks |                 |                |                    |         |               |  |  |
|-------------------------|-----------------|----------------|--------------------|---------|---------------|--|--|
| HomeID                  | Number of Nodes | Interface Name | Interface Model    | Node ID | Friendly Name |  |  |
| 003D2232                | 5               | New Interface  | HomeSeer Z-Troller | 1       |               |  |  |
| 003D567D                | 1               | Remote         | HomeSeer Z-Troller | 1       |               |  |  |

See also Adding to an existing Network Home > Application Status

### Application Status

Some device may support application status information. If a device supports this, a HomeSeer device will be created that will display this information.

See also Welcome Getting Started Basic Functions Advanced Functions Actions and Triggers Associations Z-Wave Command Class Basic Multiple Z-Wave Interfaces Factory Reset Oh No! Home > Factory Reset

### Factory Reset

The Factory Reset command will reset the plug-in to its defaults. This may be desirable if you are setting up a new network, or re-building an existing network. The function performs the following:

- Erases all attached Z-Wave interfaces. All device information will be removed from all interfaces. Note that the interface needs to be added to the plug-in and be operational. After this procedure, you will not be able to control any Z-Wave devices. If you have an existing Z-Wave network that you want to restore later, perform a backup of your Z-Wave network using the backup function.
- Deletes the Z-Wave database file. This file holds information about your Z-Wave devices and deleting the file removes all of this information. A new file will be created when the plug-in restarts.
- Deletes the Z-Wave.ini file. This file holds information about your Z-Wave interfaces. After this file is deleted, all interfaces will be removed from the system and will need to be re-added.
- Delete HomeSeer devices. A pop-up dialog will warn you when you select the reset function. A check box on this dialog will allow you to
  choose whether or not you want HomeSeer devices deleted. If you check this box, all devices in HomeSeer that have been created by this
  plug-in will be deleted. This is all of the devices that represent your Z-Wave devices. If you are going to manually re-add the devices later, it is
  recommended that you delete them. The plugin keeps a copy of Z-Wave information in the HomeSeer devices. So if you want the plug-in to
  again control your Z-Wave devices, you can opt to not delete the HomeSeer devices and the plugin will re-build the Z-Wave database using
  information from your existing devices. Note that you will need to restore your Z-Wave interface also otherwise the devices cannot be
  controlled.

Once the reset completes, the plug-in will shut down and HomeSeer will restart it. If the plug-in does not restart, restart your system.

The factory reset is located on the plug-in configuration page. In HomeSeer select the Plug-Ins menu to list installed plug-ins, then click on the Z-Wave plug-in:

| X10    |   | Select Port * | 3.0.0.36 | N/A | Include |
|--------|---|---------------|----------|-----|---------|
| Z-Wave | × | N/A           | 3.0.1.0  | N/A | Include |

See also Welcome Getting Started Basic Functions Advanced Functions Actions and Triggers Associations Z-Wave Command Class Basic Multiple Z-Wave Interfaces Application Status Oh No! Home > Oh No!

### Oh No!

# If you are new to Z-Wave, and something seems to not be working that makes you cry "Oh No!" - just refer back to this section. While it is more common to call this section FAQs or Troubleshooting, I thought a title of "Oh No!" would be more attention grabbing!

The most common difficulty in a Z-Wave system is getting new nodes added and configured properly. With the newer Z-Wave libraries (6.5) and its requirement for Z-Wave + (Z-Wave Plus) certification, this part of Z-Wave will get easier and will eventually become a thing of the past. However, if you are reading this in 2013 or early 2014 when there are few if any of those 6.5 devices out there, then this section should help you out.

#### This section is written mostly for adding new nodes, but there are other gems of information in here.

One important thing to remember is that with the exception of nodes that use Security, it is never recommended that you remove the node from the network and re-add it to try to fix a problem. When you remove a node from the network, all routing information and neighbor information is eliminated and has to be re-established for reliable communication. Also, if you use other static controllers in your network such as wall mounted scene controllers, they all have to be updated each time you make a change in the network. So, while it may be necessary to delete the HomeSeer device(s) associated with a node so that they can be re-created (which may fix problems), it is never recommended to remove the node from the network. Security devices are different because if the security scheme negotiation fails when the node is added to the network, then the only way to get another attempt at the security scheme negotiation is to remove and re-add the node; but again, if the security device was added properly and fully to where the security scheme was negotiated properly, then removing that node to try to fix an issue resets much, much more than just the node number and is not recommended.

The way that the original Z-Wave creators (Zensys) envisioned adding nodes to the network was to use a handheld controller. You would go to where the node was installed, press a couple of buttons on the remote and add it to the network quickly and easily. The problem came when WE stepped in back in 2003 and put a controller on a computer under the control of software. Now, after adding the node to the network, you had to replicate the network information to the HomeSeer controller so that it could talk to the new node. The problem is that if the node was added far away from the HomeSeer controller, none of the nodes around the HomeSeer controller knew that the new node was out there. The new node discovered who its neighbors were when it was added, and those neighbors now knew about the new node, but back in the basement where the HomeSeer computer lived, the nodes that HomeSeer could talk to were never even introduced to the new node, so communication with the new node often failed.

HomeSeer helped reduce the cost of such a system by developing the Z-Troller, so you would not have to spend money on a handheld remote and an interface controller - it does both - but it still did not solve the above problem.

When a node you just added is not communicating, and the Import/Scan procedure is giving you all kinds of warnings and errors about the node not responding, you can use some of your Tools to fix it, and then do a rescan. If you optimize some of the nodes in your network that are between the node you added and your controller, the updated neighbor information will help the controller route the commands to the new node. Even if the node was not communicating, the plug-in will have created a "Root" device for the node number of the new node. After doing the optimizations, go to the device properties for the device by clicking on its name, then click on the Z-Wave tab, and find the Rescan button in the middle of the page under "Functions" - click on that to have the plug-in attempt to communicate with the node again and create all of the child devices (if applicable).

If the node is still not communicating, then perhaps it is a battery operated node. Battery powered nodes, with the exception of ones such as Door Locks that use FLIRS, do not keep their Z-Wave radio on for very long. There are two things you can do to correct this situation: 1. Find the procedure from the manufacturer to "wake up" the device, and do so just before hitting the Rescan button. Sometimes, the device still does not stay awake long enough so you have to wake it up repeatedly, but typically the device is required to stay awake for at least two seconds after the last command is sent to it - as long as the plug-in keeps sending it requests for information or setup instructions, it will stay awake. or 2. The plug-in may have found that the device supports the WAKE-UP command class, and if it does, then it would have put a command in a special queue to have the device scanned the next time it sends a wake-up signal. The default wake-up signal could be a long time however, so waiting for the device to wake up before you get it configured may not be desired. In either case, you may also have to do the optimize trick mentioned above as well.

Door Locks and other devices which use the Security command classes have their own challenges! One of the requirements for a secure device is that within 10-15 seconds after being added to a network, a security scheme must be negotiated with the secure device before it can communicate securely. If this time elapses, it is not possible to communicate with the device secure, which typically leaves only a few basic information calls to the device which may be made without security - the device is pretty useless. Some of the very first devices to hit the market with security did not honor this time requirement, so for a while it was still possible to add a node using your Z-Troller, then take your time - have a beverage perhaps - and then reconnect the Z-Troller to the HomeSeer computer and do an Import and it would work fine. Since correcting that wrong behavior, this has not been possible. Z-Wave is about to release a new security

scheme that while still being very secure, will not have the time constraint as the original security scheme, but that new scheme won't help all of the households who already have door locks employing the first/original security scheme. There is no fancy trick or workaround to this problem! The only way to successfully add one of these devices is to NOT install the device, but to first add it to the network while under the control of HomeSeer using the Add Node function on the controller page, and then install the device at its permanent location. As you may have deduced if you have been reading this far, moving the device to a new location AFTER it is added to the network means that all of its neighbor information is invalid, so you will have to optimize many of the nodes between the controller and the device's new location to establish a communication path for the HomeSeer controller to use to communicate with it at its new location.

So you added the node to the network, and it created everything fine because you have devices in HomeSeer that allow you to control everything, but the status on some of the devices never updates - what happened? As Emeril Lagasse says, "Don't Panic" - this is probably not that difficult to fix. If the Z-Wave plug-in is familiar with the product that you just added, then certain configuration items such as associations, wake-up intervals, and even polling may be set up automatically. If it is not, then your device may not ever update its status, but that does not mean that it is broken. If the device documentation shows that it supports the Association command class, then you can go to the device properties of the root device in HomeSeer, then the Z-Wave tab, and at the bottom of the page is an expandable section called "Associations for Node #" where you can add an association to the interface controller for your HomeSeer system. If the device documentation states that the device can automatically send status or reports by setting a configuration parameter, then on the same Z-Wave tab for the device, there is another expandable section titled "Settings for Node #". When the settings section is expanded, the various command class settings for any other parameters or to set a parameter to a custom value. The configuration parameter section asks for a parameter number, a configuration value for that parameter, and a value size (1, 2, or 4 bytes). If the documentation does not state what size the configuration parameter is, then the plug-in can be set to Auto and it will attempt to use the minimum size needed for the value entered.

If associations and configuration parameters do not allow any form of instant status, then you may have to establish polling to keep the status of the child devices updated. Click here to learn more about setting up polling.

If you are certain that the plug-in knows about a device which supports instant status, perhaps because it worked with the plug-in previously, but the status is still not updating, remember that the process of enabling instant status would NOT happen if A) routing issues have made communication with the node inconsistent, or B) a battery operated device was not awake when it was imported. If routing issues of a normally listening device were resolved using the tips on this page, or if you know how to force your battery operated device to be in a wake-up state, then you can use Rescan to have the plug-in try to set up instant status again.

See also Welcome Getting Started Basic Functions Advanced Functions Actions and Triggers Associations Z-Wave Command Class Basic Multiple Z-Wave Interfaces Application Status Factory Reset

## Index